# Klar til nyt skoleår med klassetrivsel

Vejledning til enhedsadministratoren

| Indhold                                                          | Side |
|------------------------------------------------------------------|------|
| Anbefaling                                                       | 3    |
| Kravspecifikation                                                | 4    |
| Oprulning af elever til nyt skoleår                              | 10   |
| Ændring af klassenavn/gruppenavn ved<br>oprulning                | 14   |
| Sletning af klasse/gruppe ved oprulning                          | 16   |
| Oprettelse af nye elever i nye<br>klasse/grupper - Excel         | 18   |
| Oprettelse af nye elever i nye<br>klasse/grupper – Google Sheets | 27   |
| Oprettelse af nye elever i nye<br>klasse/grupper – Manuelt       | 37   |
| Tilføjelse af ny elev til en gruppe/klasse                       | 37   |
| Flytte elev til anden gruppe/klasse                              | 49   |
| Oprykning af trinn og klasse ved brug af regneark                | 55   |

# Anbefalinger

Ved klargøring til nyt skoleår vil vi anbefale følgende rækkefølge

- 1. Kravspecifikation Hvilken mulighed kan jeg bruge Side 4
- 2. Opryk alle elever til nyt klassetrin Side 10
- 3. Tilret klasse-/gruppenavne Side 14
- 4. Slette klasse-/gruppenavne der har forladt skolen Side 16
- 5. Oprettelse af nye elever i nye klasse/grupper i Excel Side 18
- 6. Oprettelse af nye elever i nye klasse/grupper Google Sheets Side 27
- 7. Oprettelse af nye elever i nye klasse/grupper Manuelt Side 37
- 8. Tilføj nye elever til klasserne Side 37
- 9. Flytte elever til andre klasser Side 49
- 10. Oprykning af trinn og klasse ved brug af regneark Side 55

# Klar til nyt skoleår med klassetrivsel

Kravspecifikation

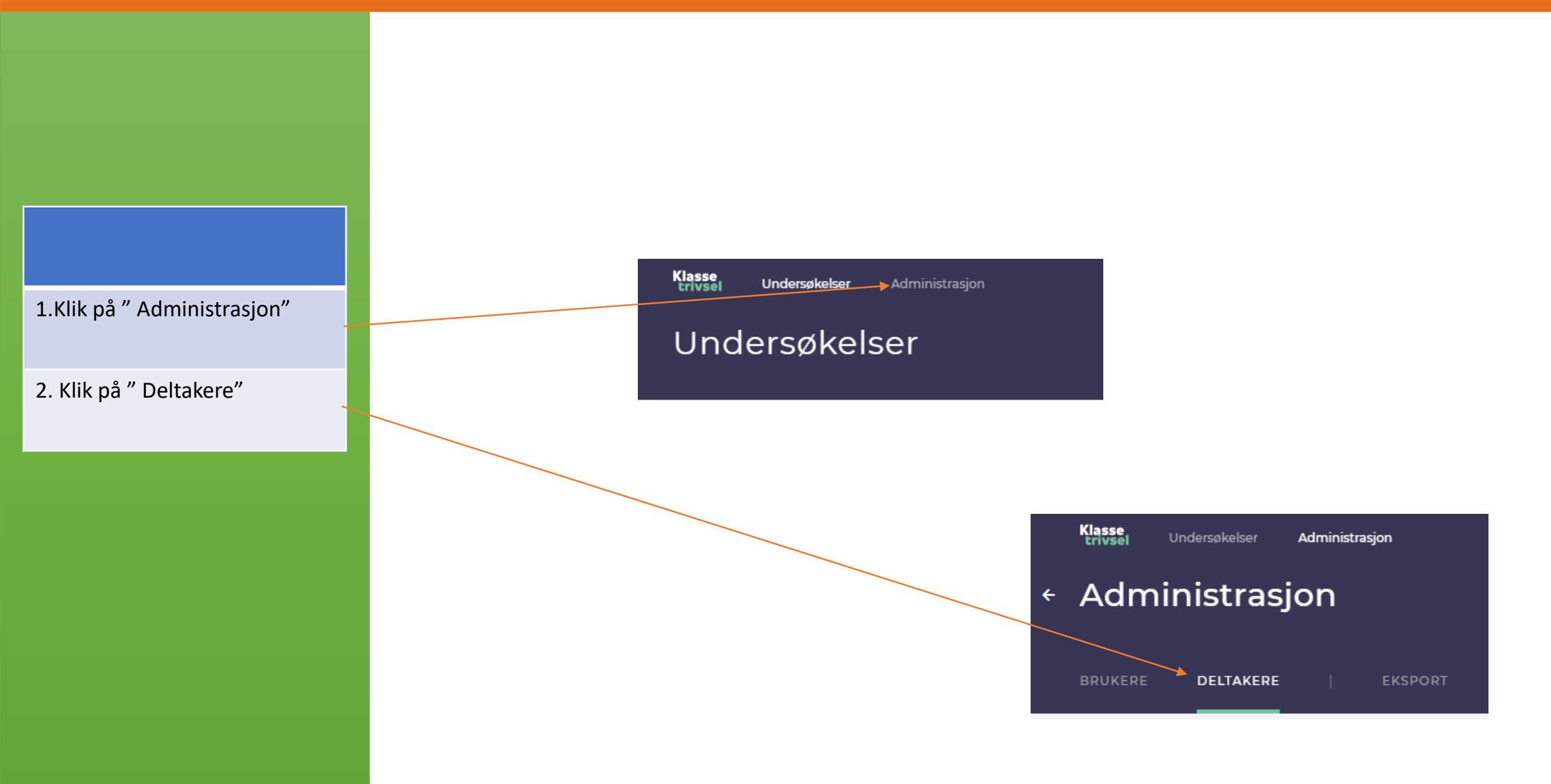

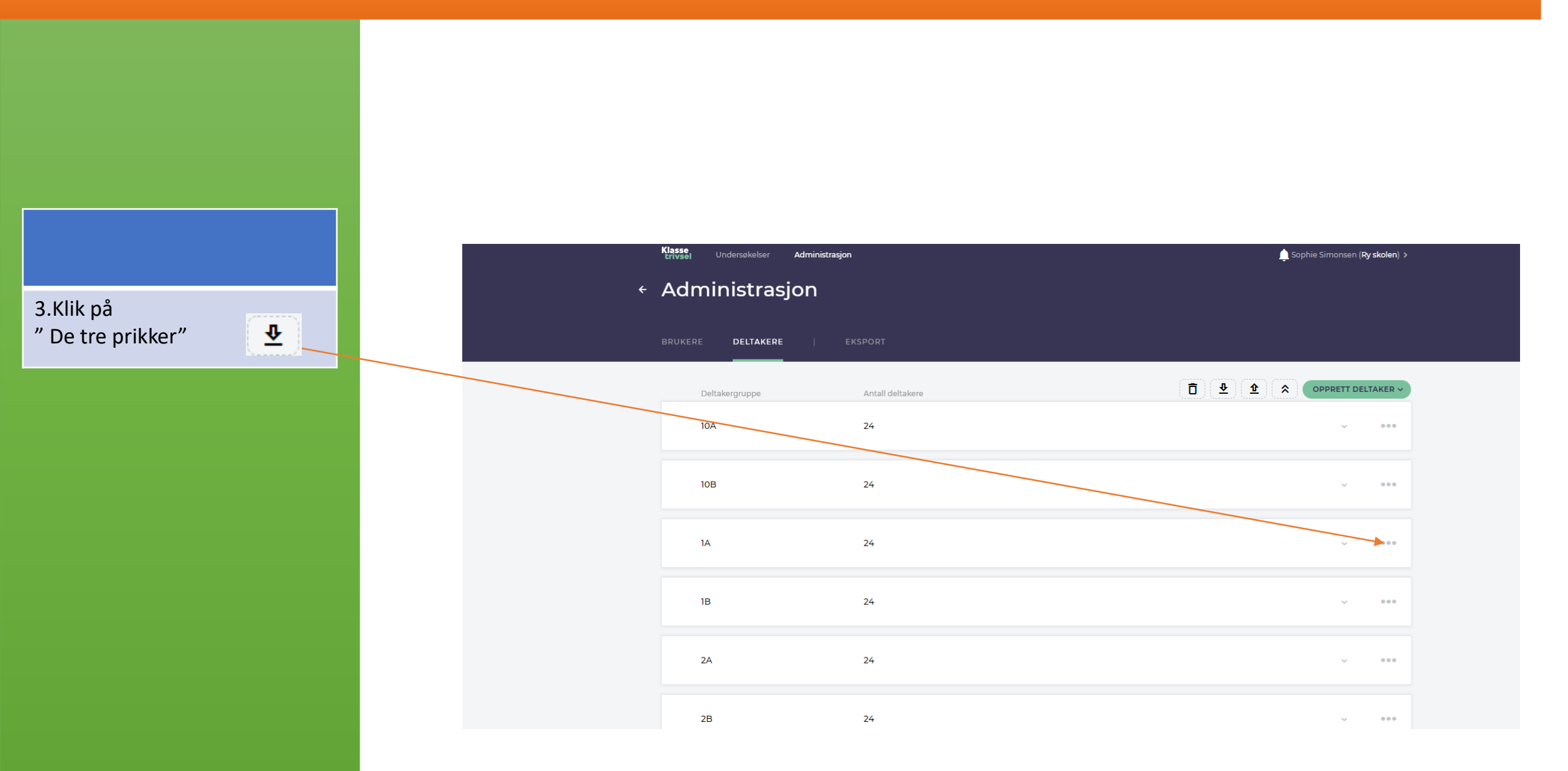

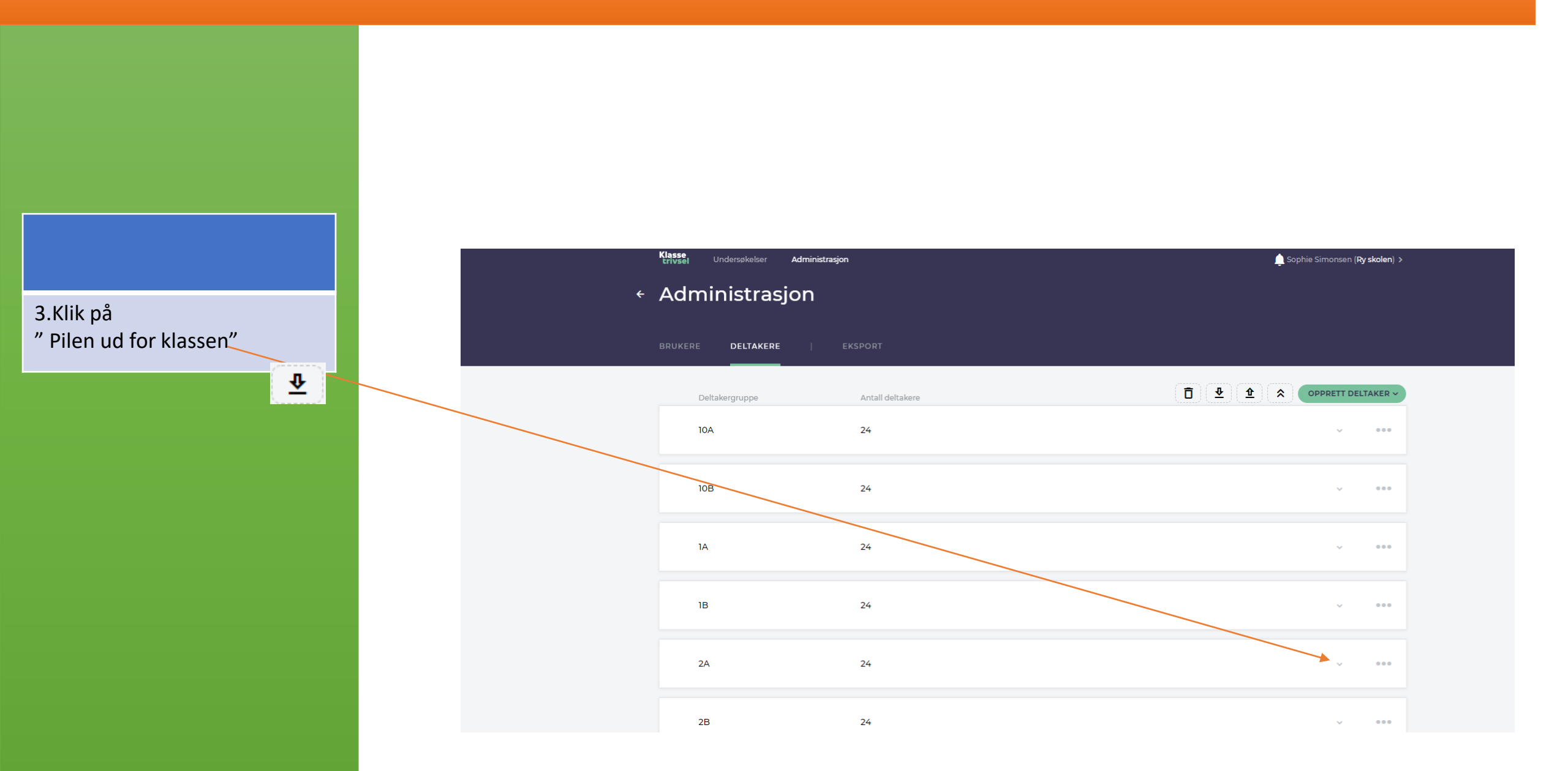

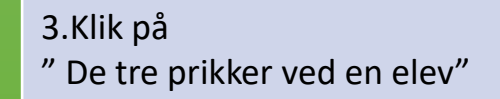

```
₫
```

| 2A               | 24                                   |   |   | ^ |     |
|------------------|--------------------------------------|---|---|---|-----|
|                  |                                      |   |   |   |     |
| Berit Hansen     | e0462310-779d-4c18-96d3-4e38ab078d5c | 2 | ? |   | ••• |
| Britt Bendtsen   | e9a8d439-0b59-4b62-ad4a-a428bd67dfb1 | 2 | ? |   | ••• |
| Gina Gertsen     | aa13366d-eeb5-4a84-9947-df461cf66534 | 2 | ? |   | ••• |
| Gitte Gerhartsen | c93be67c-a8a5-4d57-98e5-0af7d1921ed2 | 2 | ? |   | ••• |
|                  |                                      |   |   |   |     |

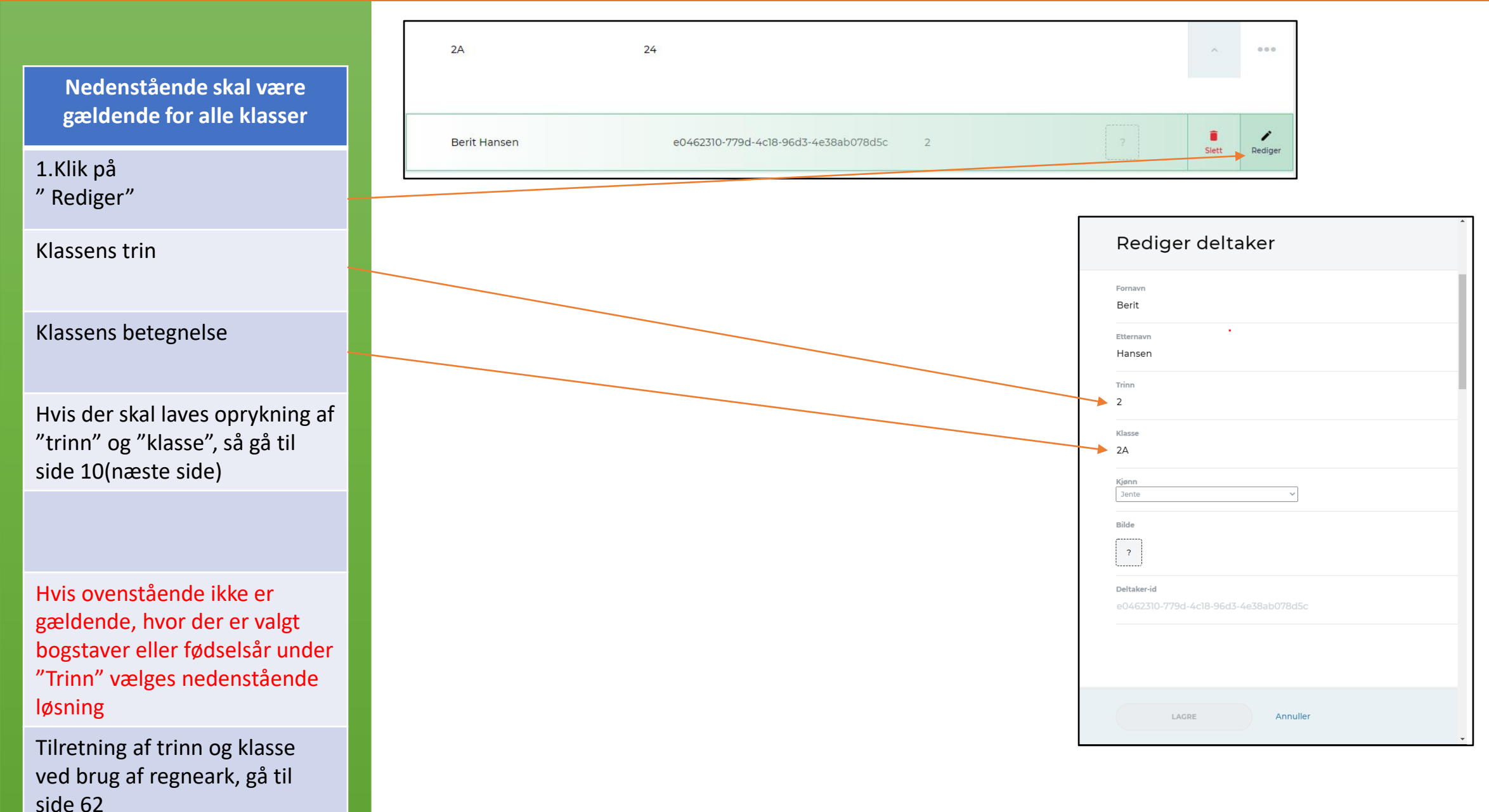

# Oprulning af nye elever i klassetrivsel

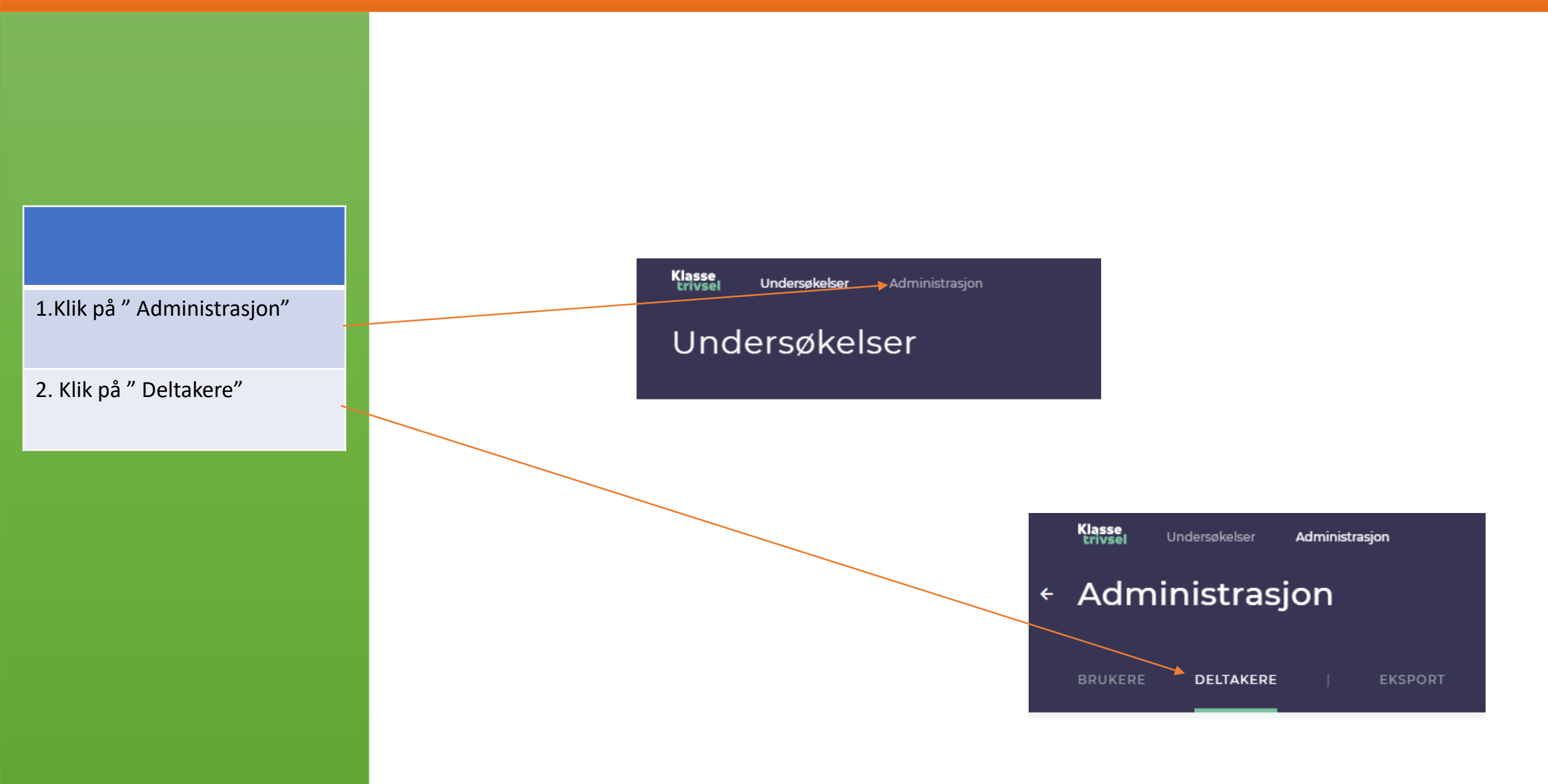

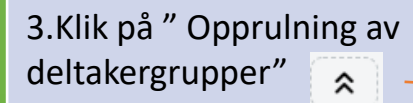

|   | Klasse<br>trivsel Undersøkelser Administrasjon |                  | 🛕 Sophie Simonsen ( <b>Ry skolen</b> ) > |
|---|------------------------------------------------|------------------|------------------------------------------|
| ÷ | Administrasjon                                 |                  |                                          |
|   | BRUKERE <b>DELTAKERE</b>   E                   | KSPORT           |                                          |
|   | Deltakergruppe                                 | Antali deltakere |                                          |
|   | 10A                                            | 24               | v                                        |
|   | 108                                            | 24               | v 000                                    |
|   | ۱A                                             | 24               | ~ ***                                    |
|   | ìВ                                             | 24               | v 000                                    |
|   | 2A                                             | 24               | v 000                                    |
|   | 28                                             | 24               | v 000                                    |

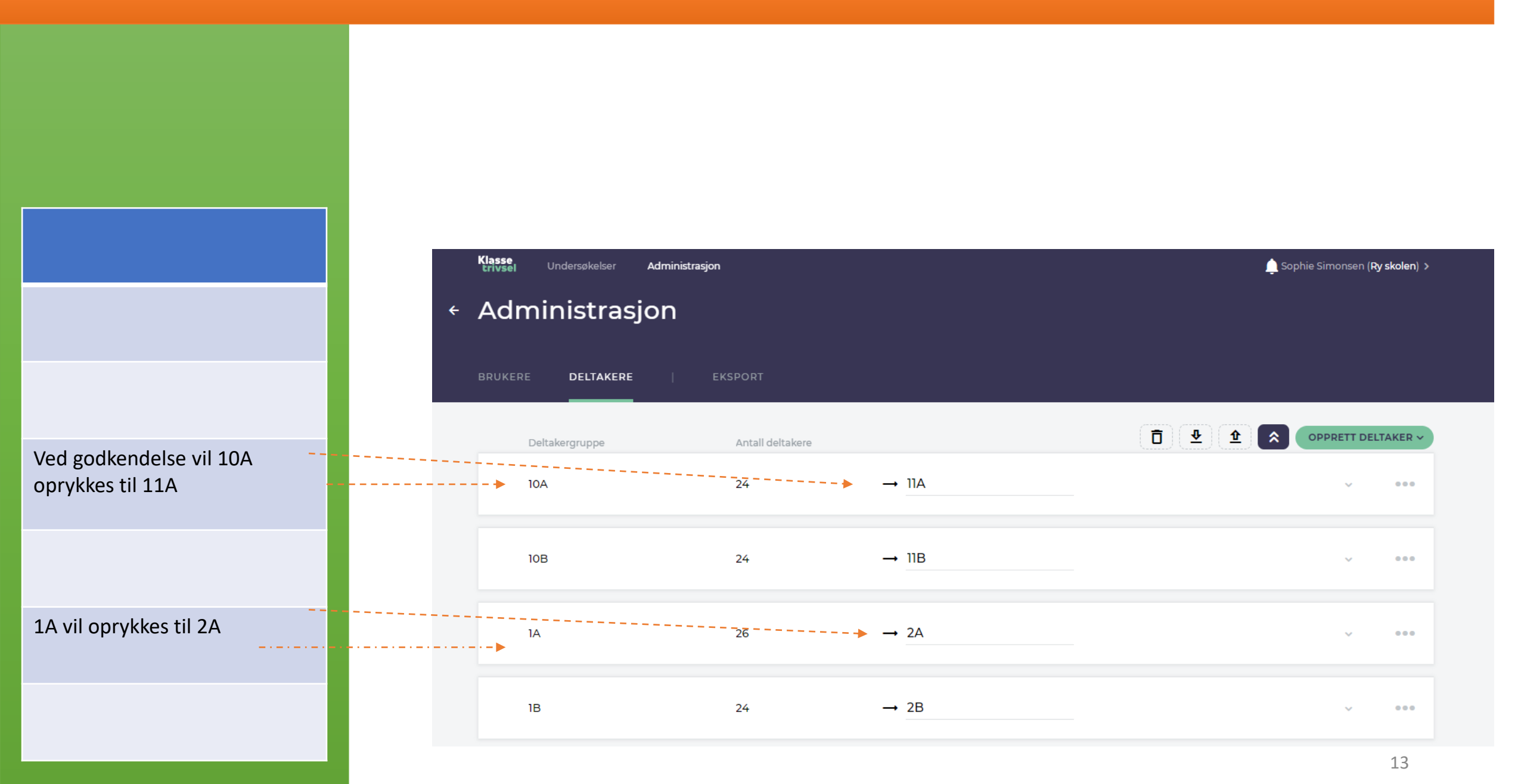

Hvis du ønsker at ændre navnet på gruppen til det kommende skoleår, kan du redigere navnet her.

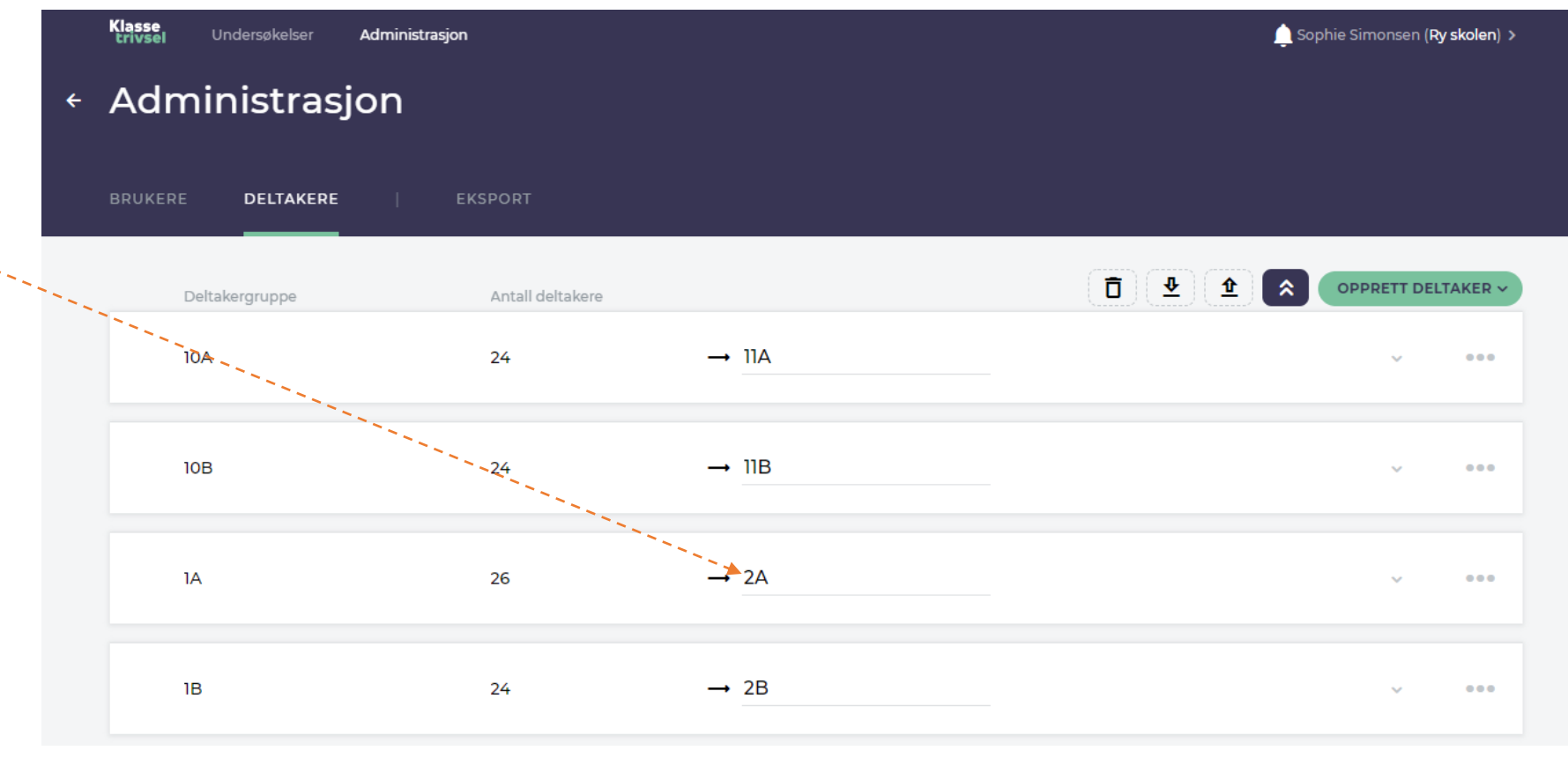

### Administrasjon

Klik "Utføre" for at oprulle alle klasser med ændringerne til nyt skoleår

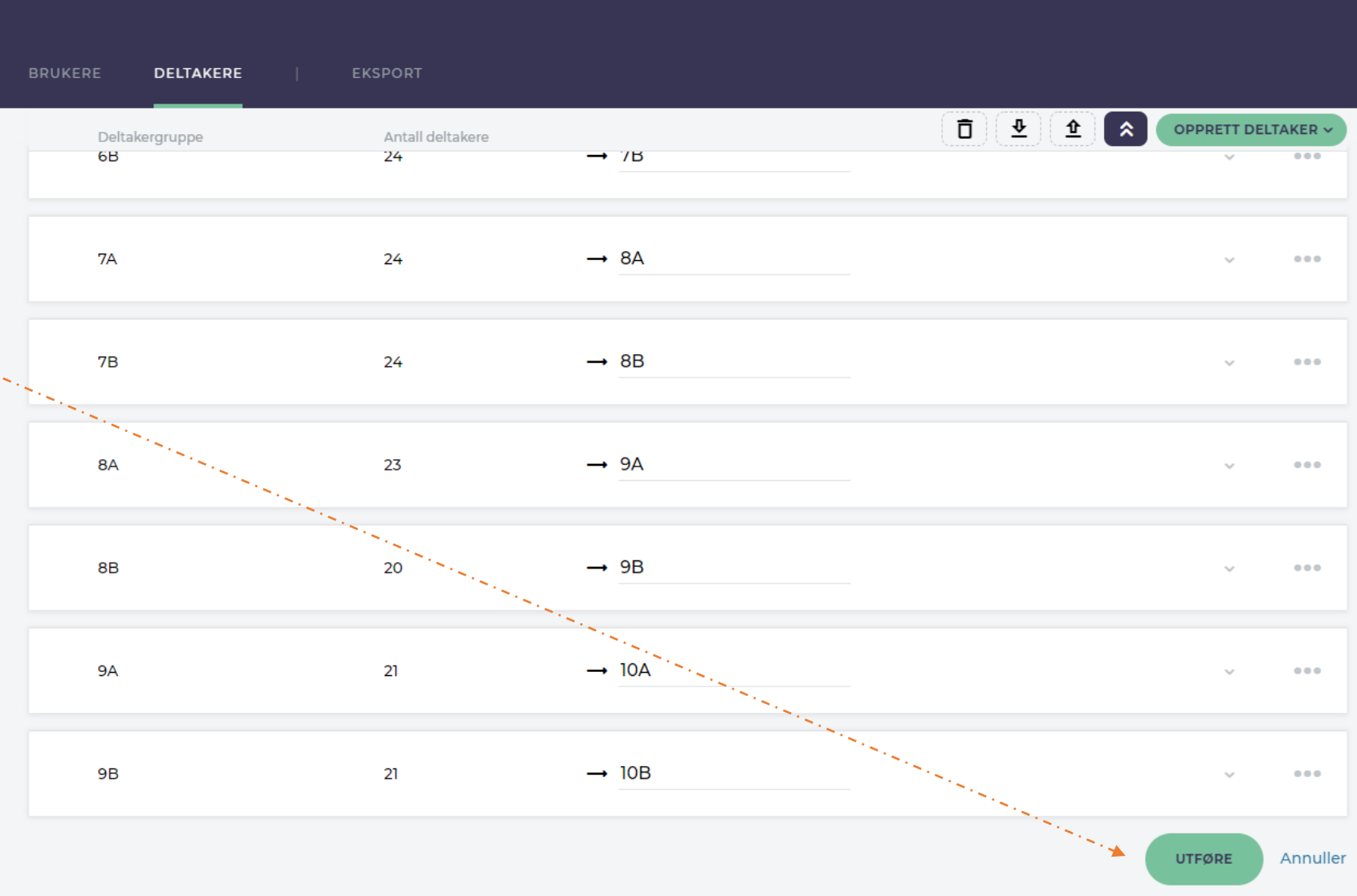

### Sletning af klasser/gruppe

Efter oprulning er 9A blevet til 10A

10A er blevet til 11A. Klassen er ikke længere på skolen og skal derfor fjernes.

1. Klik på de tre prikker

| 10A | 21 | ~ | •••          |
|-----|----|---|--------------|
| 10B | 21 | ~ | •••          |
| 11A | 24 | ~ | <b>→</b> ••• |
| 11B | 24 | ~ | •••          |

### Sletning af klasser/gruppe

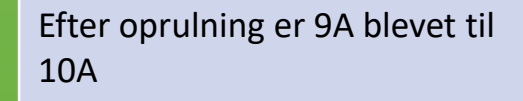

10A er blevet til 11A. Klassen er ikke længere på skolen og skal derfor fjernes.

2. Klik på "Slet"

3. Klik "Ok"

| 10A | 21 | ~ | •••        |
|-----|----|---|------------|
| 10B | 21 | × | •••        |
| 11A | 24 |   | ii<br>Siet |
| 11B | 24 | Ŷ | •••        |

Oprettelse af nye elever i nye klasse/grupper

Excel

### Brug af Excel til opload

ID Her skrives et unikt ID på eleven. Brug gerne Feide-Id på eleven

Fornavn

Her skrives elevens fornavn

### Efternavn

Her skrives elevens efternavn

### Kjøn

Her skrives elevens køn – Jente/Gutt

**Trinn** Her skrives elevens trinn

Klasse Her skrives elevens klassenavn

Det er muligt at oploade flere klasser ved brug af samme ark

## Åben et Excel- ark og indskriv følgende

### Eksempel

|   | Α  | В       | С         | D     | E     | F      | G |
|---|----|---------|-----------|-------|-------|--------|---|
| 1 | ld | Fornavn | Etternavn | Kjøn  | Trinn | Klasse |   |
| 2 |    | Anne    | Jensen    | jente | 1     | 1A     |   |
| 3 |    | Birger  | Bentsen   | Gutt  | 1     | 1A     |   |
| 4 |    |         |           |       |       |        |   |

## Gem filen

### Brug af Excel til opload

Vælg et filnavn(eksempel)

Vælg filtype. Her skal vælges CSV UTF-8. Det skal være UTF 8, da man ellers får problemer med Æ,Ø og Å

#### ↑ 🗁 G: > Fællesdrev > SV-ALLE > 07 KLT UDV > 1.Tests > Bruger og deltager til test

| Alle deitagere som skabelon IA_ID              | 」, |       |
|------------------------------------------------|----|-------|
| Unicode-tekst (*.txt)                          |    | 🤛 Gem |
| Excel-projektmappe (*.xlsx)                    |    |       |
| Excel-projektmappe med aktive makroer (*.xlsm) |    |       |
| Binær Excel-projektmappe (*.xlsb)              |    |       |
| Excel 97-2003-projektmappe (*.xls)             |    |       |
| CSV UTF-8 (kommasepareret) (*.csv)             | ng |       |
| XML-data (*.xml)                               | Ľ  |       |
| Webside i én fil (*.mht, *.mhtml)              |    |       |
| Webside (*.htm, *.html)                        |    |       |
| Excel-skabelon (*.xltx)                        | 1  |       |
| Excel-skabelon med aktive makroer (*.xltm)     |    |       |
| Excel 97-2003-skabelon (*.xlt)                 |    |       |
| Tekst (tabulatorsepareret) (*.txt)             | Э  |       |
| Unicode-tekst (*.txt)                          |    |       |
| XML-regneark 2003 (*.xml)                      |    |       |
| Microsoft Excel 5.0/95-projektmappe (*.xls)    |    |       |
| CSV (semikolonsepareret) (*.csv)               |    |       |
| Formateret tekst (mellemrumssepareret) (*.prn) |    |       |
| Tekst (Macintosh) (*.txt)                      |    |       |
| Tekst (MS-DOS) (*.txt)                         |    |       |
| CSV (Macintosh) (*.csv)                        |    |       |
| CSV (MS-DOS) (*.csv)                           |    |       |
| DIF-format (*.dif)                             |    |       |
| SYLK (Symbolic Link) (*.slk)                   |    |       |
| Excel-tilføjelsesprogram (*.xlam)              |    |       |
| Excel 97-2003-tilføjelsesprogram (*.xla)       |    |       |
| PDF (*.pdf)                                    |    |       |
| XPS-dokument (*.xps)                           |    |       |

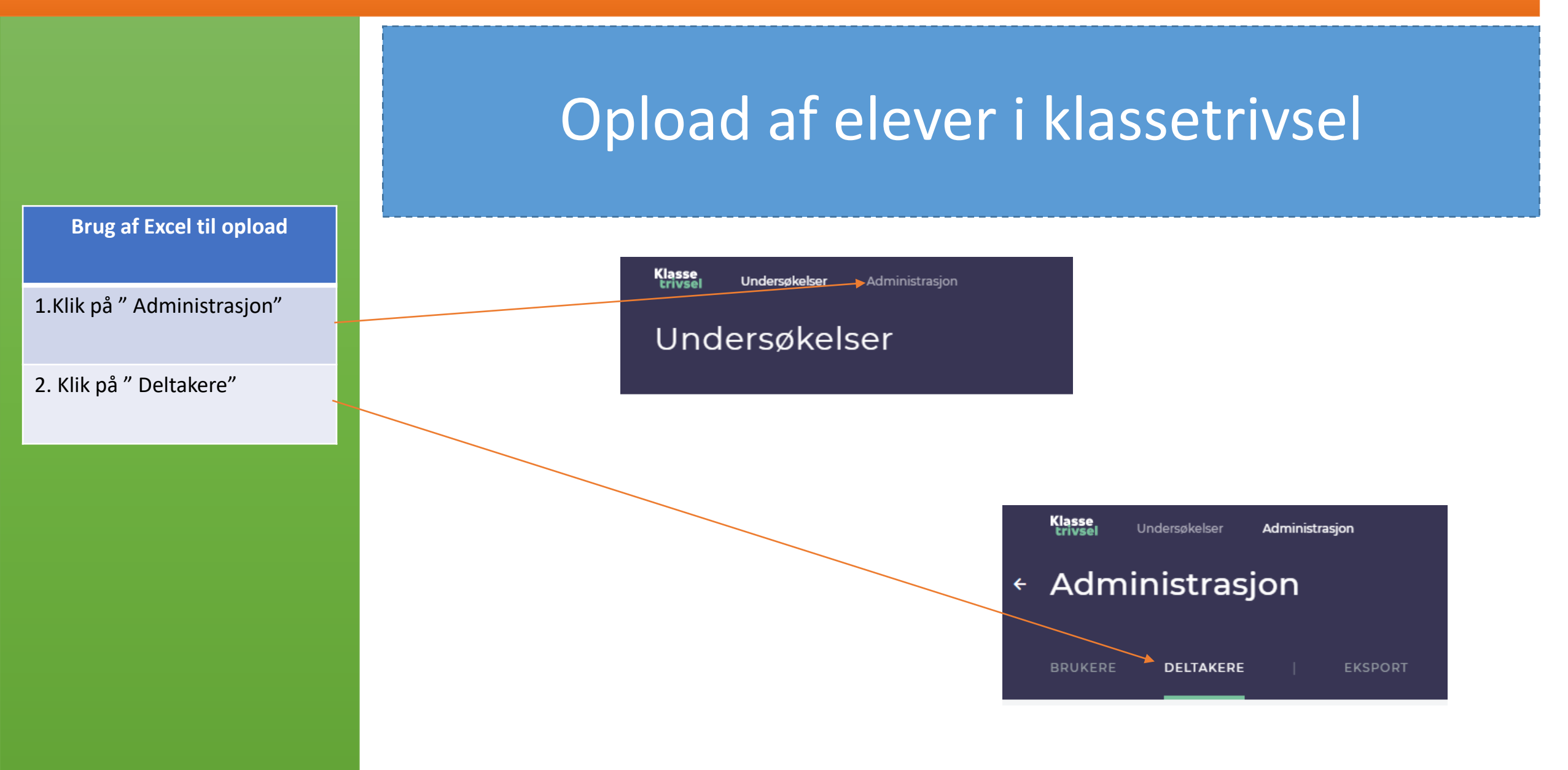

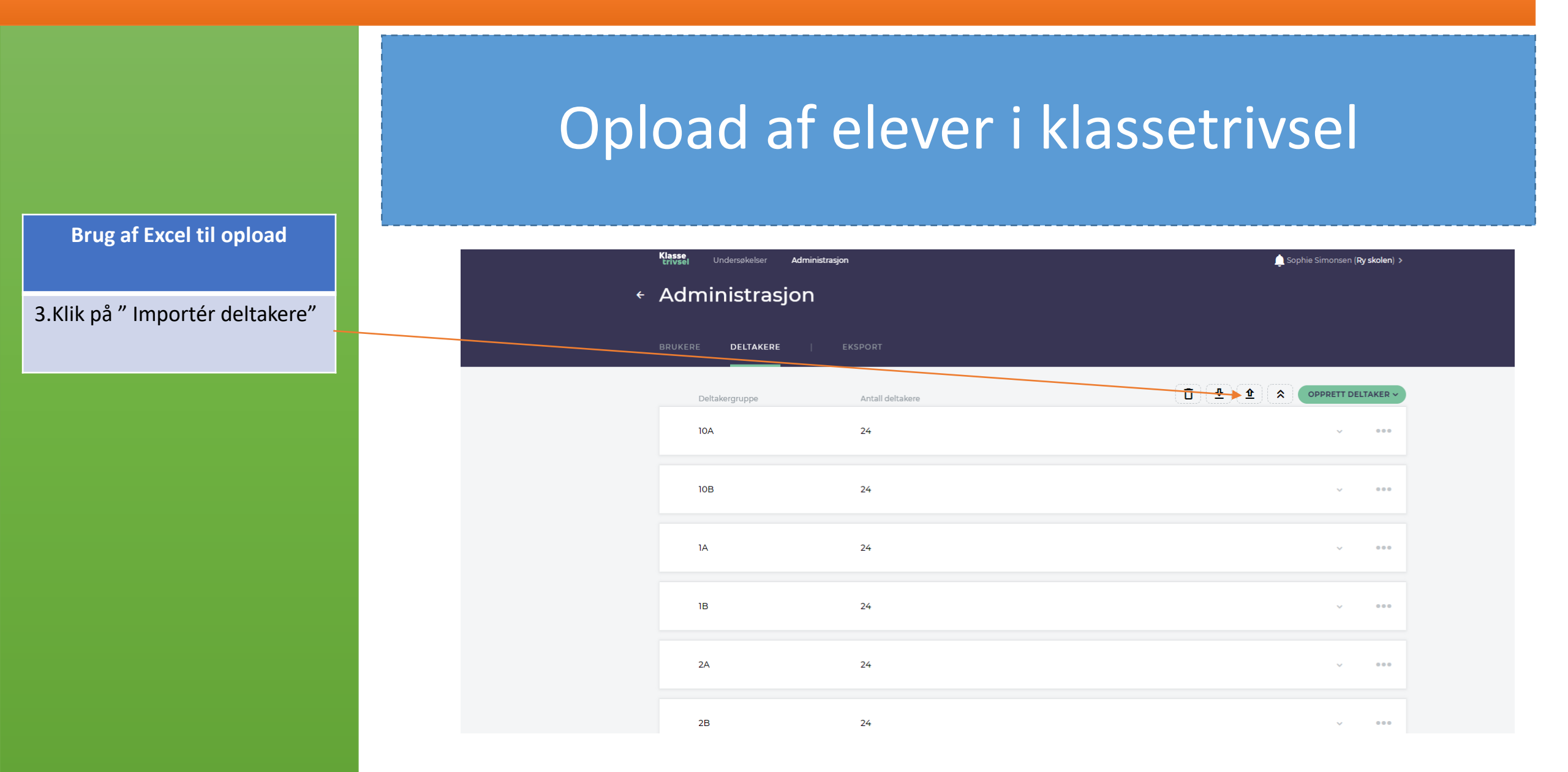

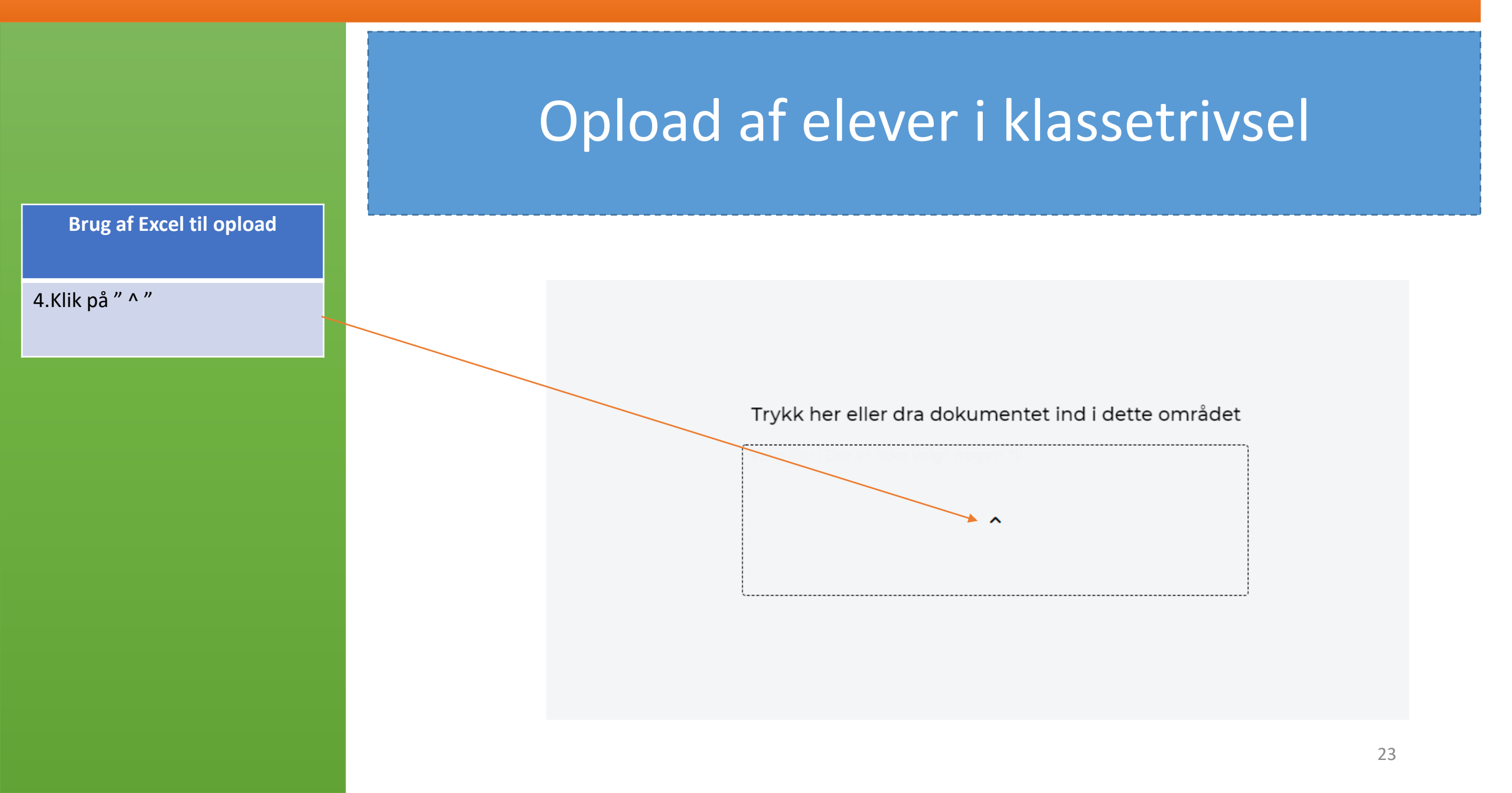

|                                     | 0 | pload af el                                                                                                    | ever                                                                     | i klas                                                                    | set                                 | rivsel                        |
|-------------------------------------|---|----------------------------------------------------------------------------------------------------|--------------------------------------------------------------------------|---------------------------------------------------------------------------|-------------------------------------|-------------------------------|
| Brug af Excel til opload            |   |                                                                                                    |                                                                          |                                                                           |                                     |                               |
| Vælg filen som du tidligere<br>emte |   | Fællesdrev > SV-ALLE > 07 KLT UDV > 1.Te                                                                                                    | ests > Bruger og deltage                                                 | er til test 🗸 🗸 🗸                                                         | C $ ho$ s                           | øg i Bruger og deltager til t |
|                                     |   | pe                                                                                                    |                                                                          |                                                                           |                                     | ≣ ▼ 🔟 😗                       |
|                                     |   | Navn                                                                                                    | Ændringsdato                                                             | Туре                                                                      | Størrelse                           |                               |
|                                     |   | Navn                                                                                                    | Ændringsdato<br>20-04-2022 09:14                                         | Type<br>Microsoft Excel-fil                                               | Størrelse<br>17 KB                  |                               |
|                                     |   | Navn Alle deltagere som skabelon til trivsel test Alle deltagere som skabelon, NO                                                                               | Ændringsdato<br>20-04-2022 09:14<br>23-09-2021 10:46                     | Type<br>Microsoft Excel-fil<br>Microsoft Excel-fil                        | Størrelse<br>17 KB<br>16 KB         |                               |
|                                     |   | Navn           Navn           Alle deltagere som skabelon til trivsel test           Alle deltagere som skabelon, NO           Alle deltagere som skabelon1A_1B | Ændringsdato<br>20-04-2022 09:14<br>23-09-2021 10:46<br>17-06-2022 12:20 | Type<br>Microsoft Excel-fil<br>Microsoft Excel-fil<br>Microsoft Excel-fil | Størrelse<br>17 KB<br>16 KB<br>2 KB |                               |

24

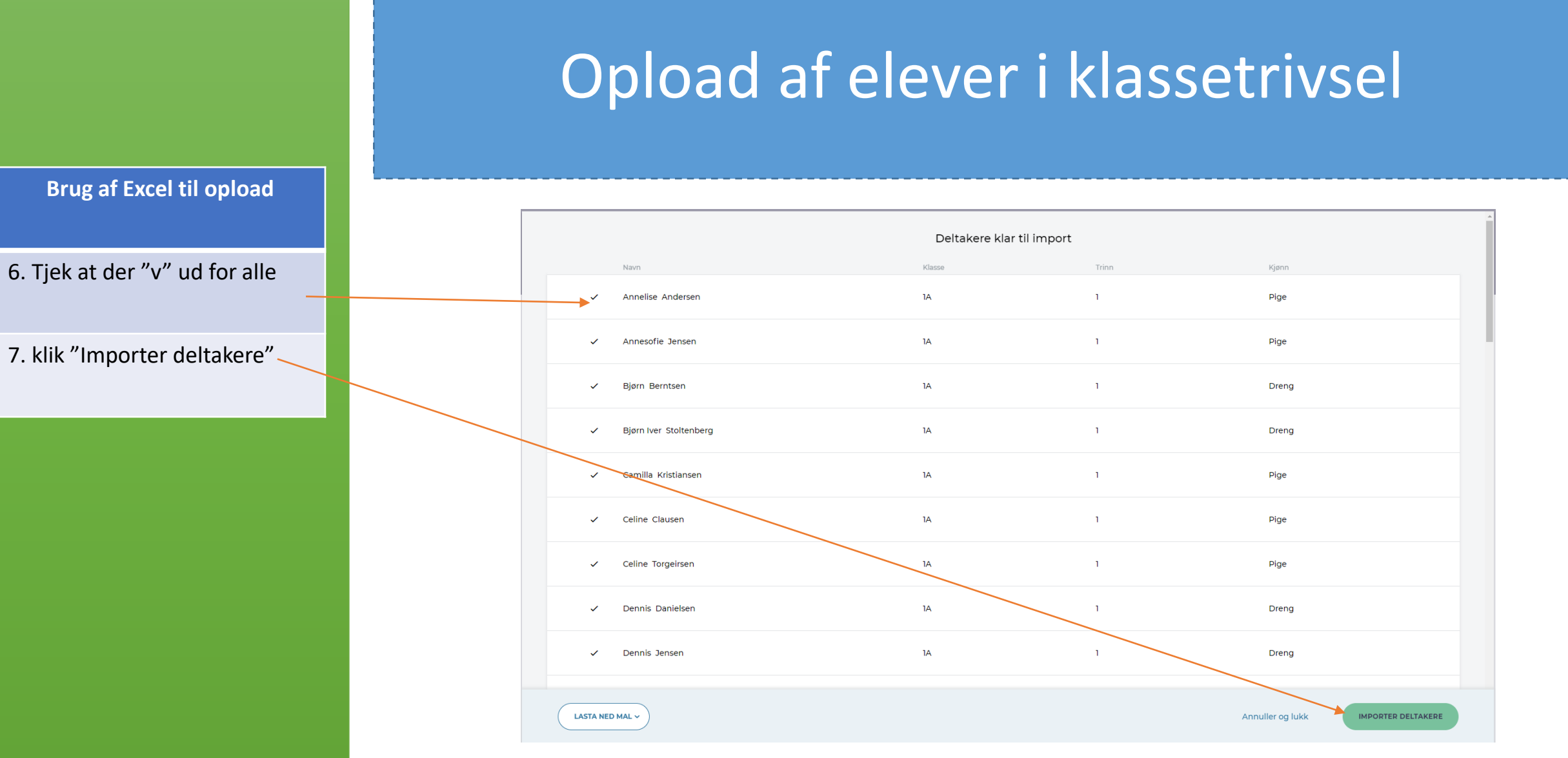

#### Opload af elever i klassetrivsel Klasse trivsel Undersøkelser 🛕 Sophie Simonsen (Ry skolen) 🔉 Administrasjon Administrasjon DELTAKERE OPPRETT DELTAKER V ₫ 垫 企 \$ Deltakergruppe Antall deltakere Brug af Excel til opload 10A 24 .... 10B 24 ... $\sim$ De nye klasser er nu oploadet og er klar til brug 24 1A .... 1B 24 ... 2A 24 .... 2B 24 ... $\sim$ 3A 24 ... 3B 24 .... 26

Oprettelse af nye elever i klassetrivsel

Google Sheets

### Brug af Brug af Google Sheets

### ID

Her skrives et unikt ID på eleven. Brug gerne Feide-Id på eleven

#### Fornavn

Her skrives elevens fornavn

#### Etternavn

Her skrives elevens etternavn

### Kjøn

Her skrives elevens køn – Jente/Gutt

### Trinn

Her skrives elevens trinn

### Klasse

Her skrives elevens klassenavn

Det er muligt at oploade flere klasser ved brug af samme ark

### Åben et Sheets- ark og indskriv følgende

### Eksempel

|   | А  | В       | С         | D 💌   | E     | F      |  |
|---|----|---------|-----------|-------|-------|--------|--|
| 1 | ld | Fornavn | Etternavn | Kjøn  | Trinn | Klasse |  |
| 2 |    | Anne    | Jensen    | jente | 1     | 1A     |  |
| 3 |    | Birger  | Bentsen   | Gutt  | 1     | 1A     |  |
| 4 |    |         |           |       |       |        |  |

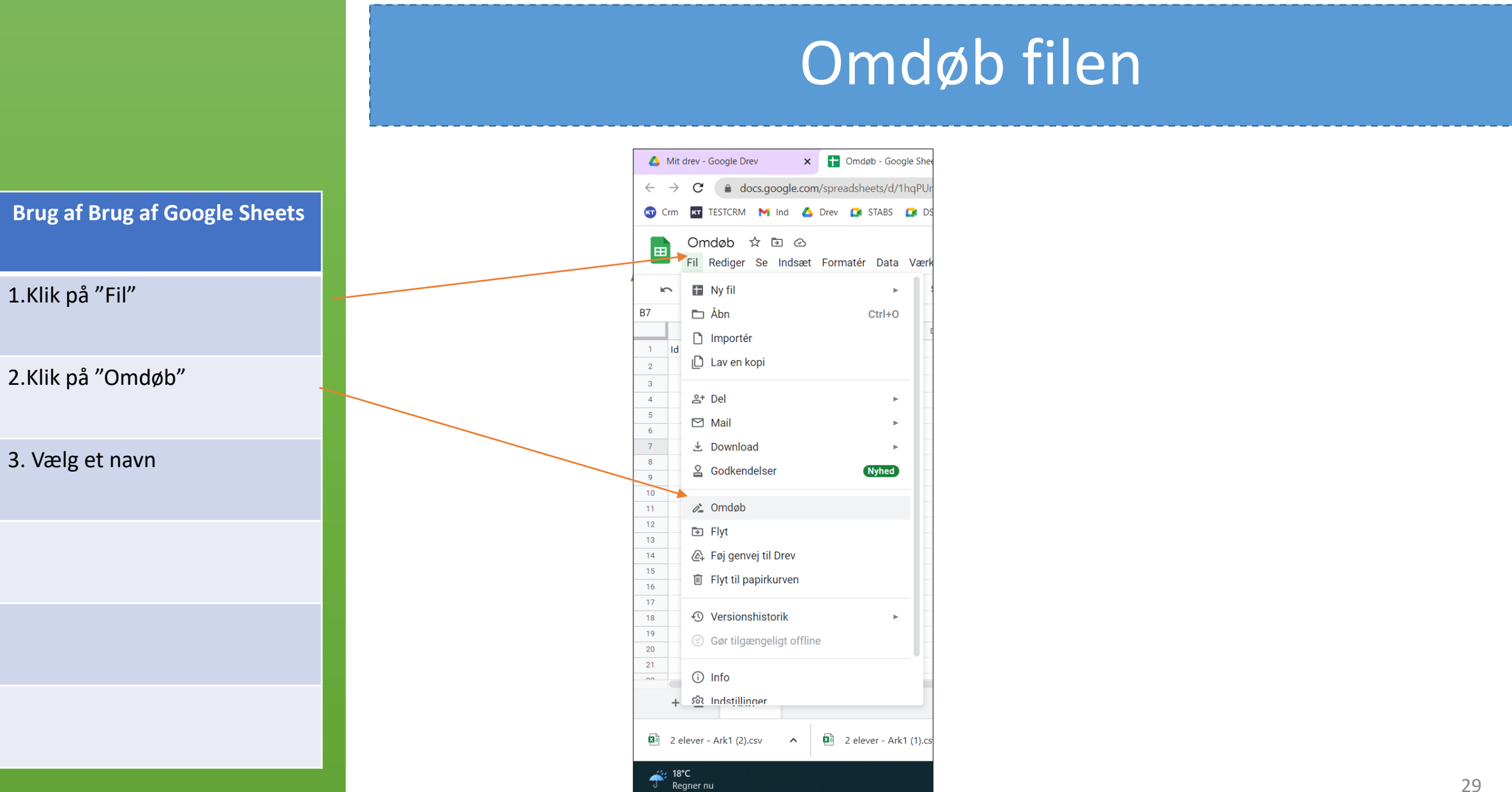

Regner nu

## Download filen

Brug af Brug af Google Sheets

1.Klik på "Fil"

2.Klik på "Download"

3. Vælg" Kommaseparerede værdier(.csv)

4. Vær opmærksom på hvor filen er gemt efter download.Den skal bruges senere.

Filen placeres ofte i mappen "Overførsel" eller " Download"

|          | Nye_klasser ☆ ⊡ ⊙<br>Fil Rediger Se Indsæt Formatér Data | Værktøjer Udvidelser Hjælp <u>Sidste redi</u> |
|----------|----------------------------------------------------------|-----------------------------------------------|
| 2        | 🖬 Ny fil 🕨                                               | Standard ( 🔻 10 👻 B Z S                       |
| A1       | 🗅 Åbn Ctrl+O                                             |                                               |
| 1        | 🗋 Importér                                               | D E F                                         |
| 2        | 🗋 Lav en kopi                                            |                                               |
| 4        | 음+ Del ►                                                 |                                               |
| 6        | 🖸 Mail 🕨                                                 |                                               |
| 7        | ⊥ Download     ►                                         | Microsoft Excel (.xlsx)                       |
| 9        | Sodkendelser Nyhed                                       | OpenDocument (.ods)                           |
| 11       | 0mdøb                                                    | PDF (.pdf)                                    |
| 13       | ➡ Flyt                                                   | webside (.ntmi)                               |
| 14       | 🕼 Føj genvej til Drev                                    | Kommaseparerede værdier (.csv)                |
| 15<br>16 | 🔟 Flyt til papirkurven                                   | Tabulatorseparerede værdier (.tsv)            |
| +        | Voreignshistorik                                         |                                               |

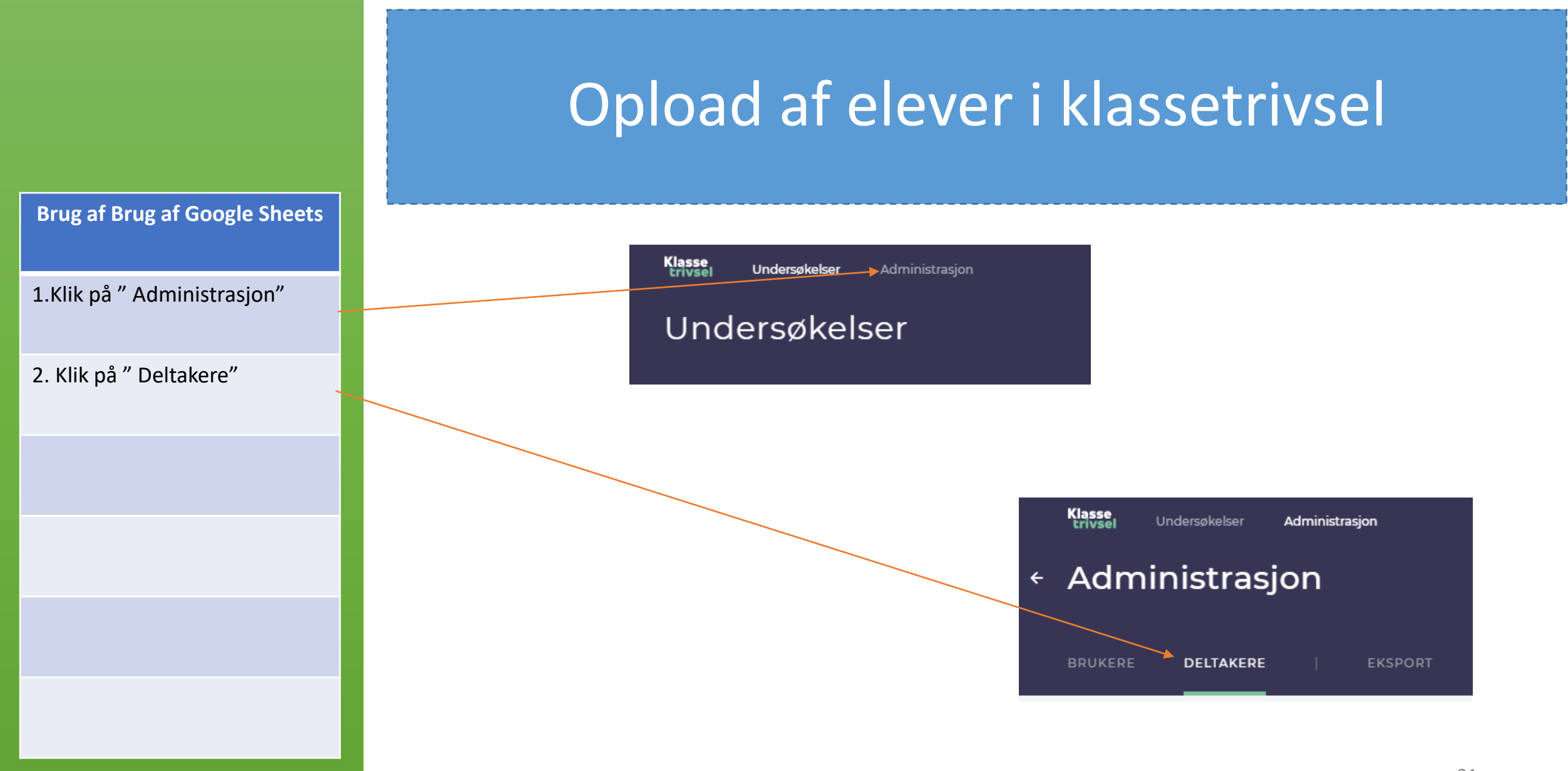

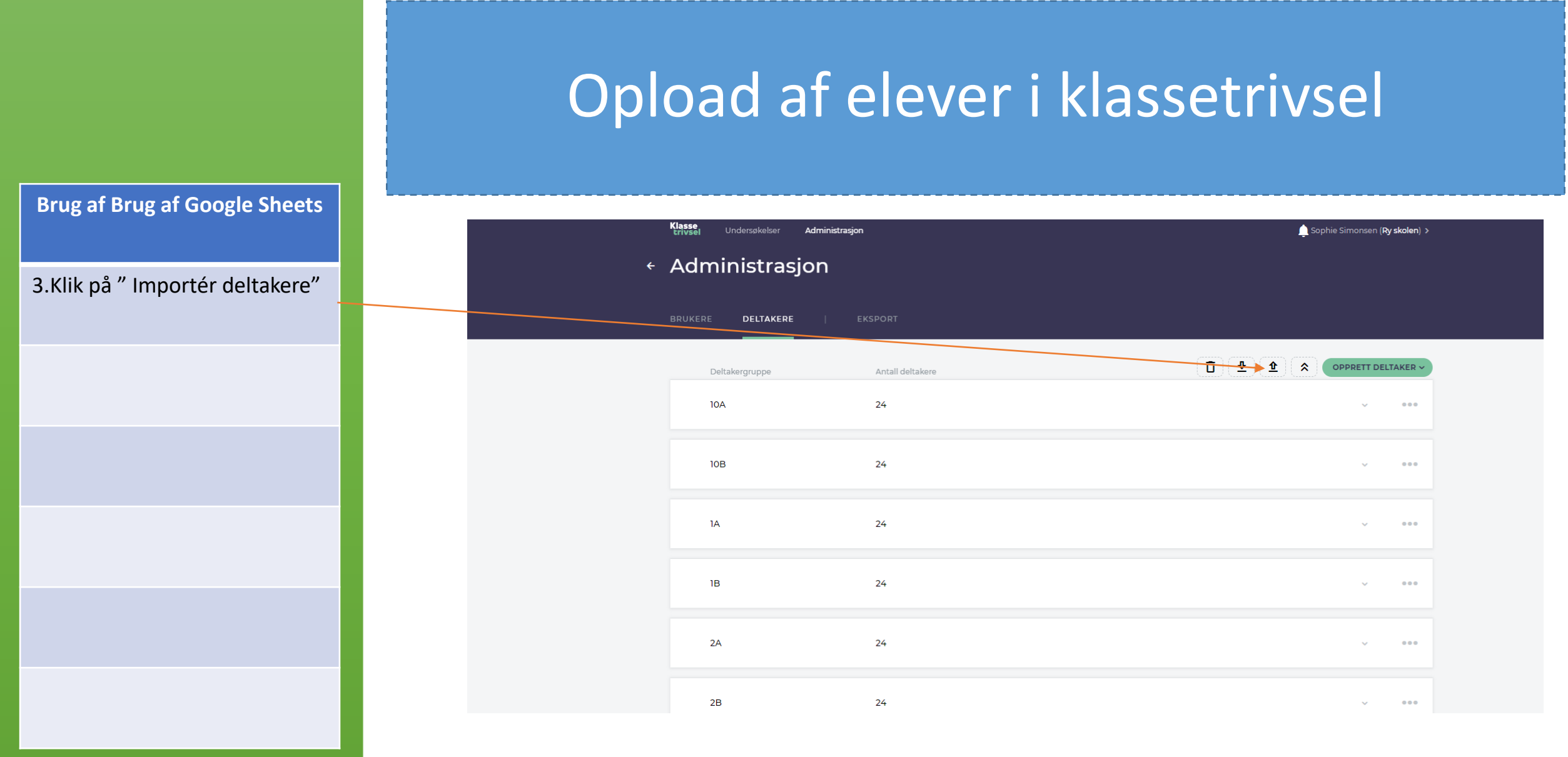

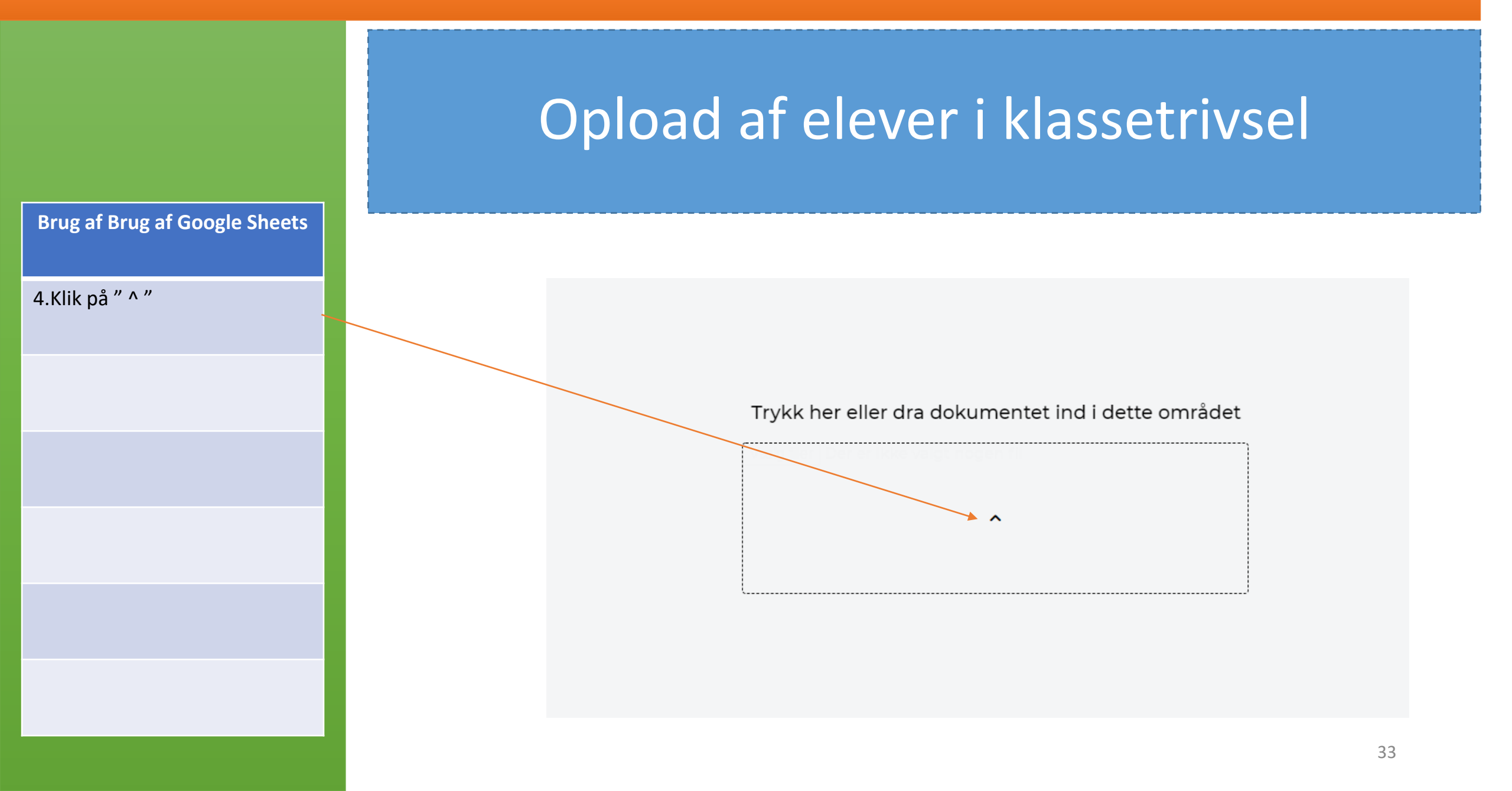

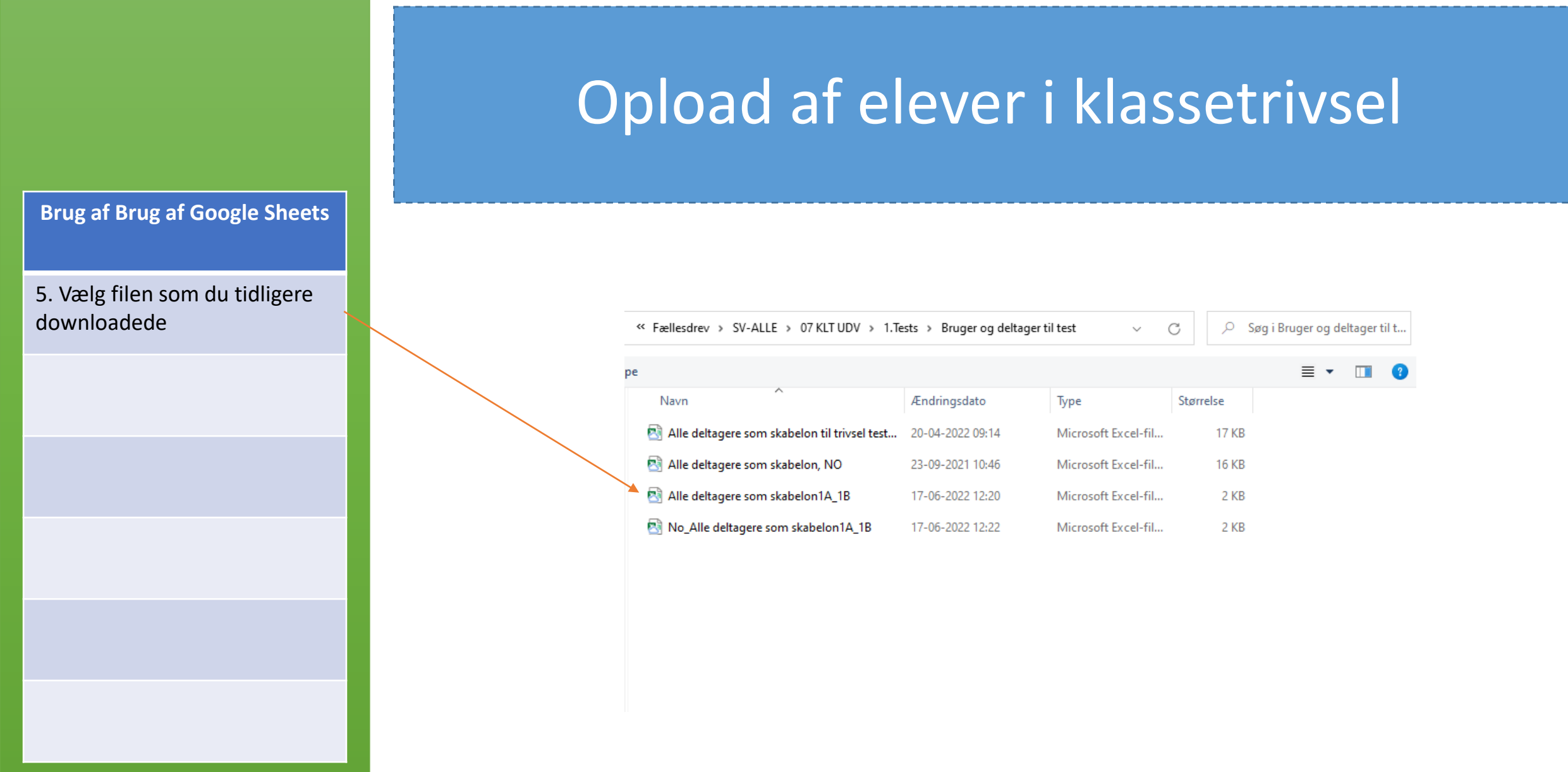

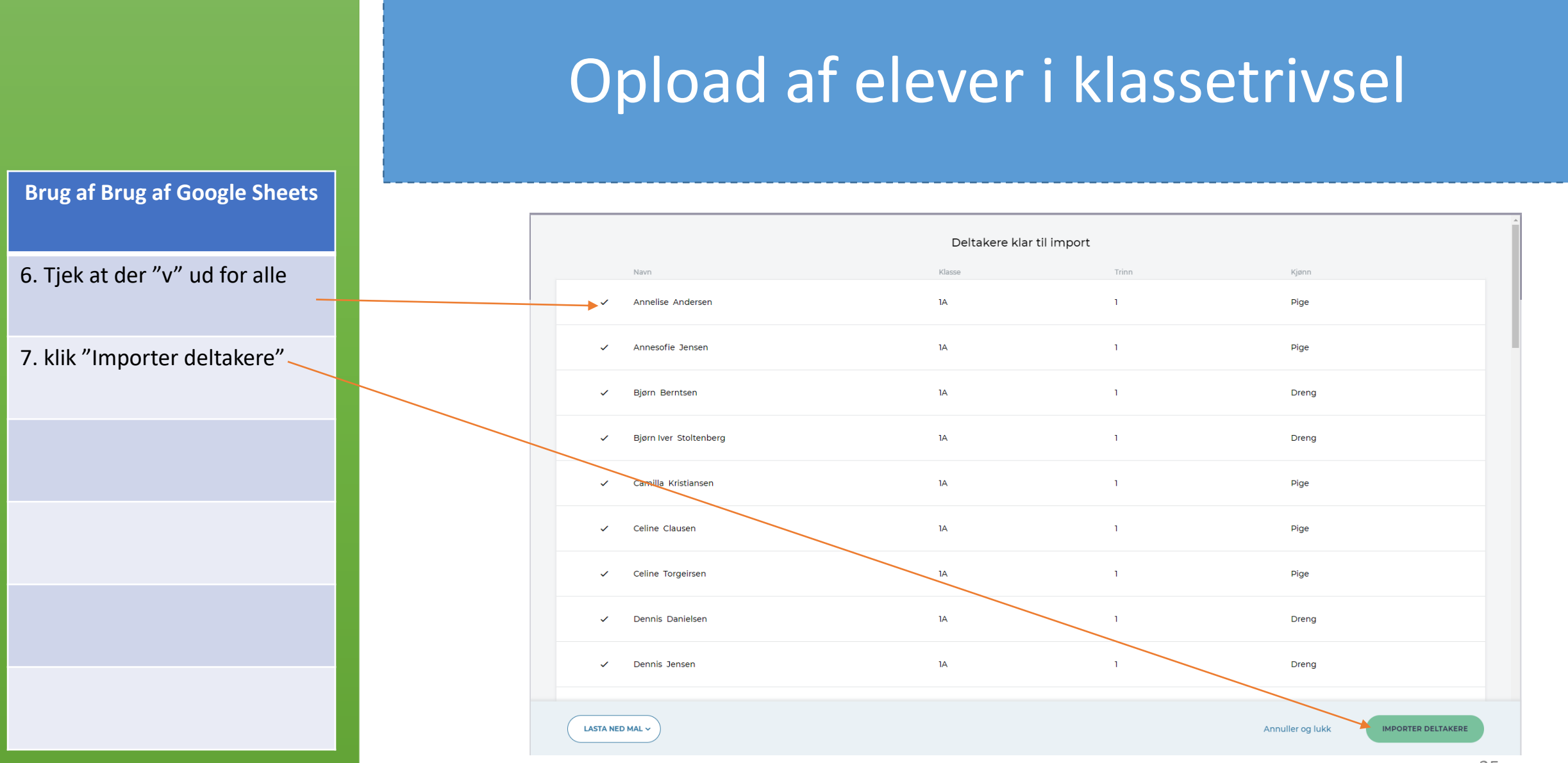

|                               | Opload af elever i klassetrivsel |                                 |                  |                                          |  |  |  |
|-------------------------------|----------------------------------|---------------------------------|------------------|------------------------------------------|--|--|--|
| Brug af Brug af Google Sheets |                                  | Klasse<br>trivsel Undersøkelser | Administrasjon   | Sophie Simonsen ( <b>Ry skolen) &gt;</b> |  |  |  |
|                               |                                  | <ul> <li>Administras</li> </ul> | sjon             |                                          |  |  |  |
| De nye klasser er nu oploadet |                                  | BRUKERE DELTAKER                | E   EKSPORT      |                                          |  |  |  |
|                               |                                  | Deltakergruppe                  | Antall deltakere |                                          |  |  |  |
|                               |                                  | 10A                             | 24               | V 000                                    |  |  |  |
|                               |                                  | 108                             | 24               | v 000                                    |  |  |  |
|                               | (                                | IA                              | 24               | ✓ 000                                    |  |  |  |
|                               |                                  | IВ                              | 24               | ~ ~~                                     |  |  |  |
|                               |                                  | 2A                              | 24               | v 888                                    |  |  |  |
|                               |                                  | 28                              | 24               | v 000                                    |  |  |  |
|                               |                                  | ЗА                              | 24               | V 000                                    |  |  |  |
|                               |                                  | 3B                              | 24               | ✓ ••••                                   |  |  |  |

Oprettelse af nye elever i klassetrivsel

Manuel oprettelse i Klassetrivsel

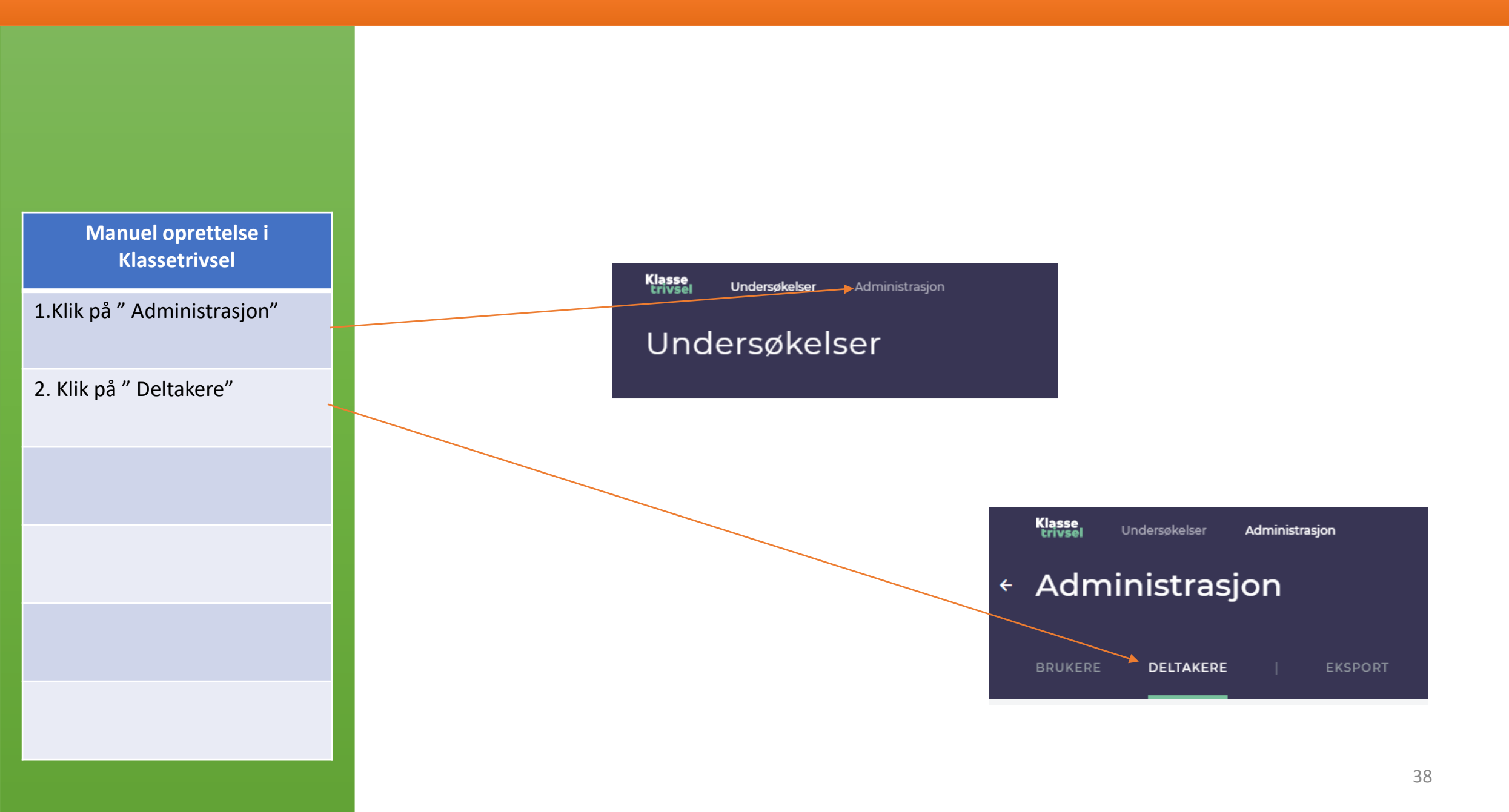

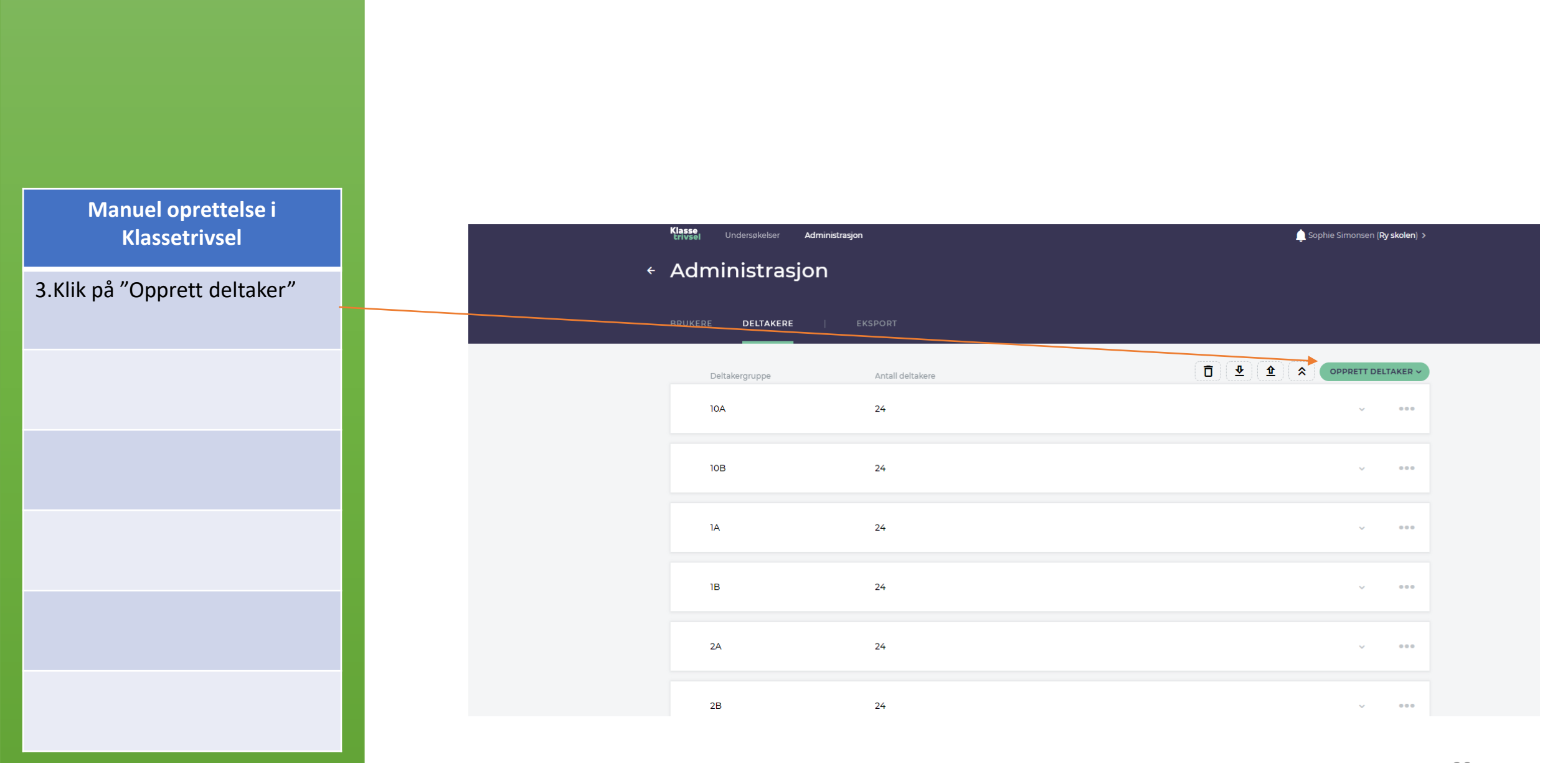

### Manuel oprettelse i Klassetrivsel

Manuel oprettelse i Klassetrivsel

**Fornavn** Her skrives elevens fornavn

**Efternavn** Her skrives elevens etternavn

**Kjøn** Her skrives elevens køn – Jente/Gutt

**Trinn** Her skrives elevens trinn

Klasse Her skrives elevens klasse

## Manuel oprettelse i Klassetrivsel

| Administrasjon |           |        |       |                |                    |  |  |  |
|----------------|-----------|--------|-------|----------------|--------------------|--|--|--|
| BRUKERE        | EKSPORT   |        |       |                |                    |  |  |  |
|                |           |        |       | (☐) (⊉) (⊉) (≉ | OPPRETT DELTAKER ^ |  |  |  |
| Fornavn        | Etternavn | Klasse | Trinn | Kjønn 🗸        | OPPRETT            |  |  |  |
|                |           |        |       |                |                    |  |  |  |

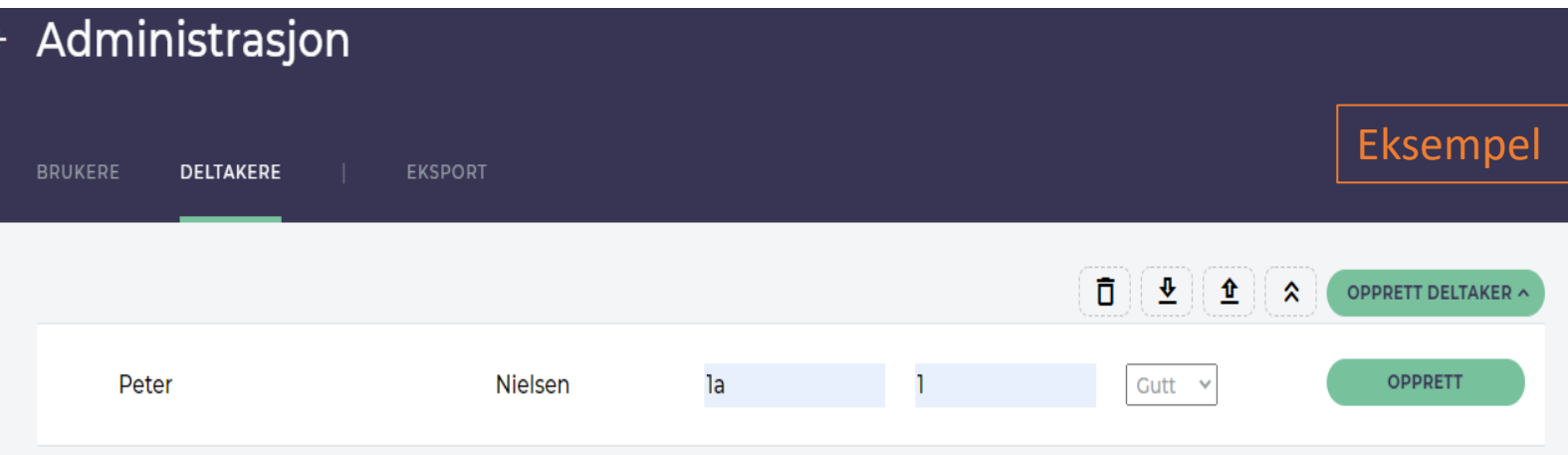

Manuel oprettelse i Klassetrivsel

Klik på " Opprett"

Deltageren(Peter) er oprettet

Tryk "F5" for at eleven bliver opdateret i klasselisten

| <ul> <li>Administrasjon</li> </ul> |         |    |   |            |            |
|------------------------------------|---------|----|---|------------|------------|
| BRUKERE <b>DELTAKERE</b>           | EKSPORT |    |   |            | ,          |
|                                    |         |    |   |            | DELTAKER ^ |
| Peter                              | Nielsen | la | 1 | Gutt V OPP | PRETT      |
|                                    |         |    |   |            |            |

| ÷ | Adminis       | strasjo | on |           |        |       |         |                    |
|---|---------------|---------|----|-----------|--------|-------|---------|--------------------|
|   | BRUKERE DE    |         |    | EKSPORT   |        |       |         |                    |
|   |               |         |    |           |        | Ō     |         | OPPRETT DELTAKER A |
|   | Fornavn       |         |    | Etternavn | Klasse | Trinn | Kjønn 🗸 | OPPRETT            |
|   | Laget deltake | ere     |    |           |        |       |         |                    |
|   | Peter Nielse  | en      |    | la        |        | 1     | ?       | •••                |

Eksempler

"Mathilde" er oprettet på samme "Trinn" som Peter

"Mathilde" er oprettet i samme "Klasse" som Peter

Tryk "F5" for at eleve bliver opdateret i klasselisten

| ÷ | Administrasjon              |           |        |       |         |                 |
|---|-----------------------------|-----------|--------|-------|---------|-----------------|
|   | BRUKERE                     | EKSPORT   |        |       |         |                 |
|   |                             |           |        |       | ☐ ⊉ ⊉   | RETT DELTAKER A |
|   | Fornavn                     | Etternavn | Klasse | Trinn | Kjønn 🗸 | OPPRETT         |
|   | Laget deltakere             |           |        |       |         |                 |
|   | Peter Nielsen               | la        |        | 1     | ?       | •••             |
|   | Laget <del>delta</del> kere |           |        |       |         |                 |
|   | Mathilde Pedersen           | la        |        |       | ?       | •••             |

Oprettelse af nye elever i klassetrivsel

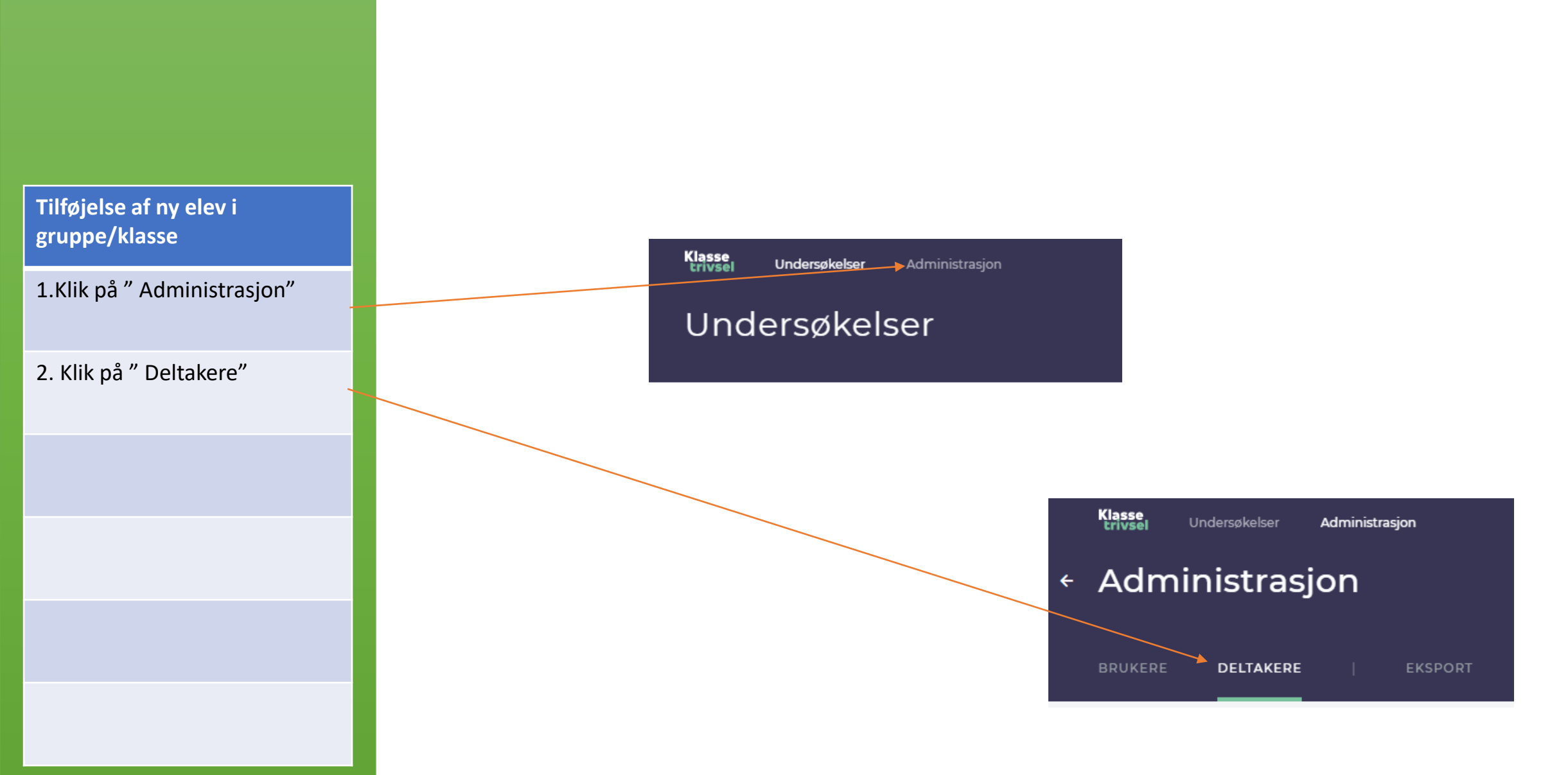

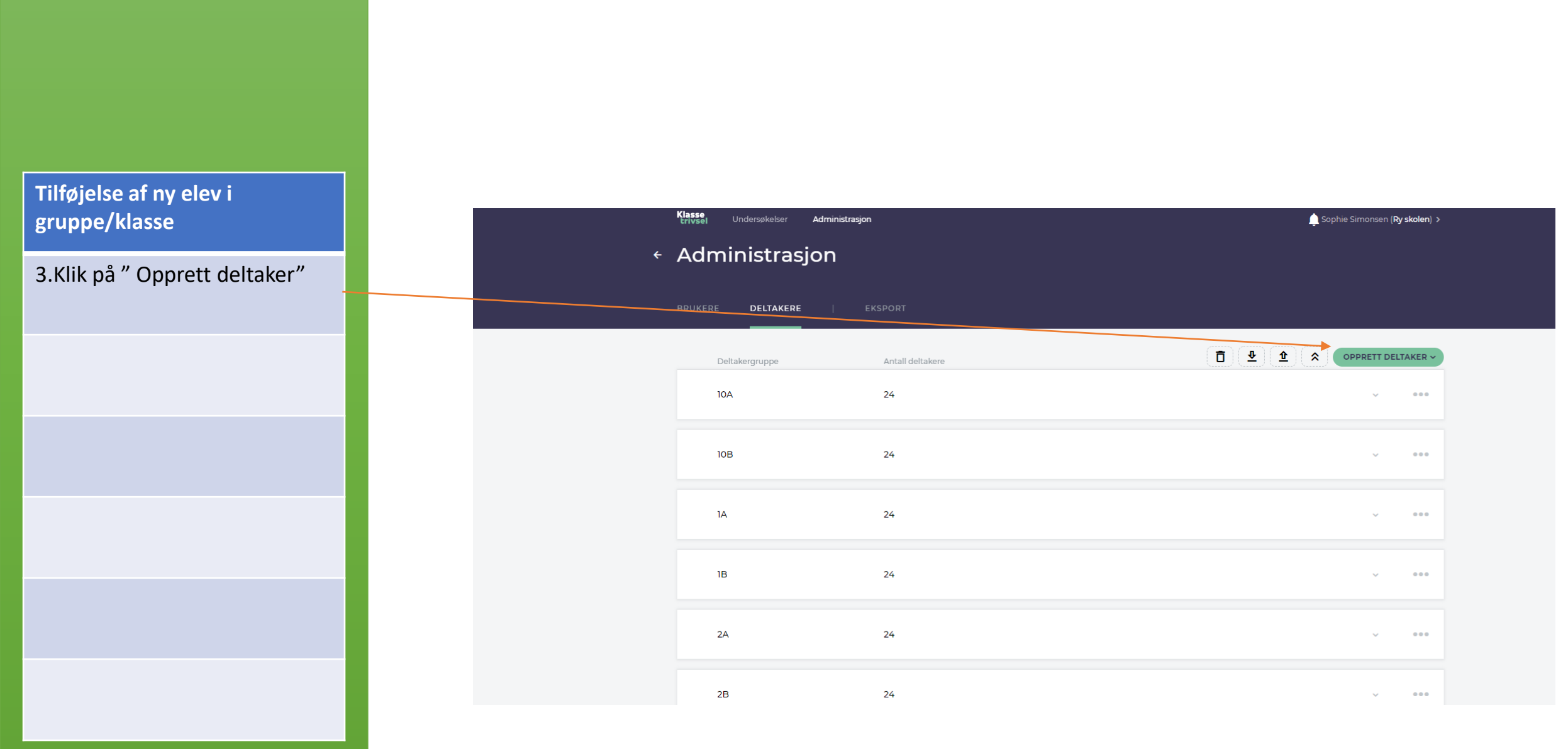

|                                          | Tilføje                            | lse af  | ny el | evi | gruppe   | e/klasse           | 2        |
|------------------------------------------|------------------------------------|---------|-------|-----|----------|--------------------|----------|
| Tilføjelse af ny elev i<br>gruppe/klasse | <ul> <li>Administrasjon</li> </ul> |         |       |     |          |                    | Eksempel |
| 3.Klik på " Opprett deltaker"            | BRUKERE DELTAKERE                  | EKSPORT |       |     | <b>1</b> | OPPRETT DELTAKER ^ |          |
|                                          | Peter                              | Nielsen | la    | 1   | Gutt 💙   | OPPRETT            |          |
|                                          |                                    |         |       |     |          |                    |          |
|                                          |                                    |         |       |     |          |                    |          |
|                                          |                                    |         |       |     |          |                    |          |

Tilføjelse af ny elev i gruppe/klasse

Eksempel

| ÷ | Admin   | istrasj   | on |           |        |       |         |                    |
|---|---------|-----------|----|-----------|--------|-------|---------|--------------------|
|   | BRUKERE | DELTAKERE |    | EKSPORT   |        |       |         |                    |
|   |         |           |    |           |        |       | ₫ 🔮 全 🕫 | OPPRETT DELTAKER ^ |
|   | Forna   | avn       |    | Etternavn | Klasse | Trinn | Kjønn 🗸 | OPPRETT            |

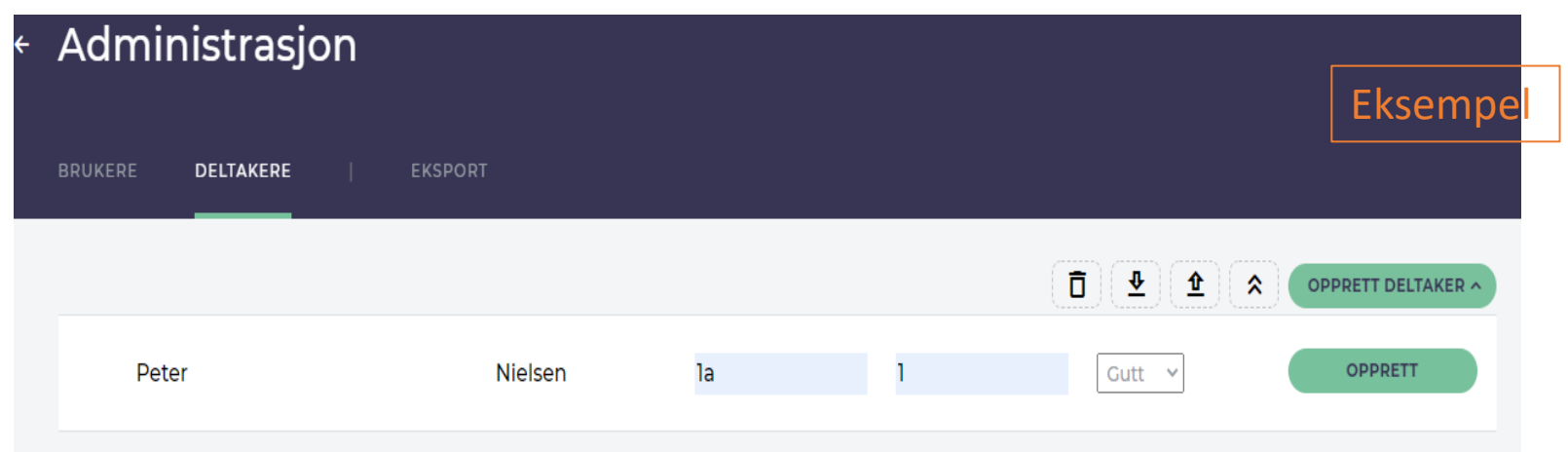

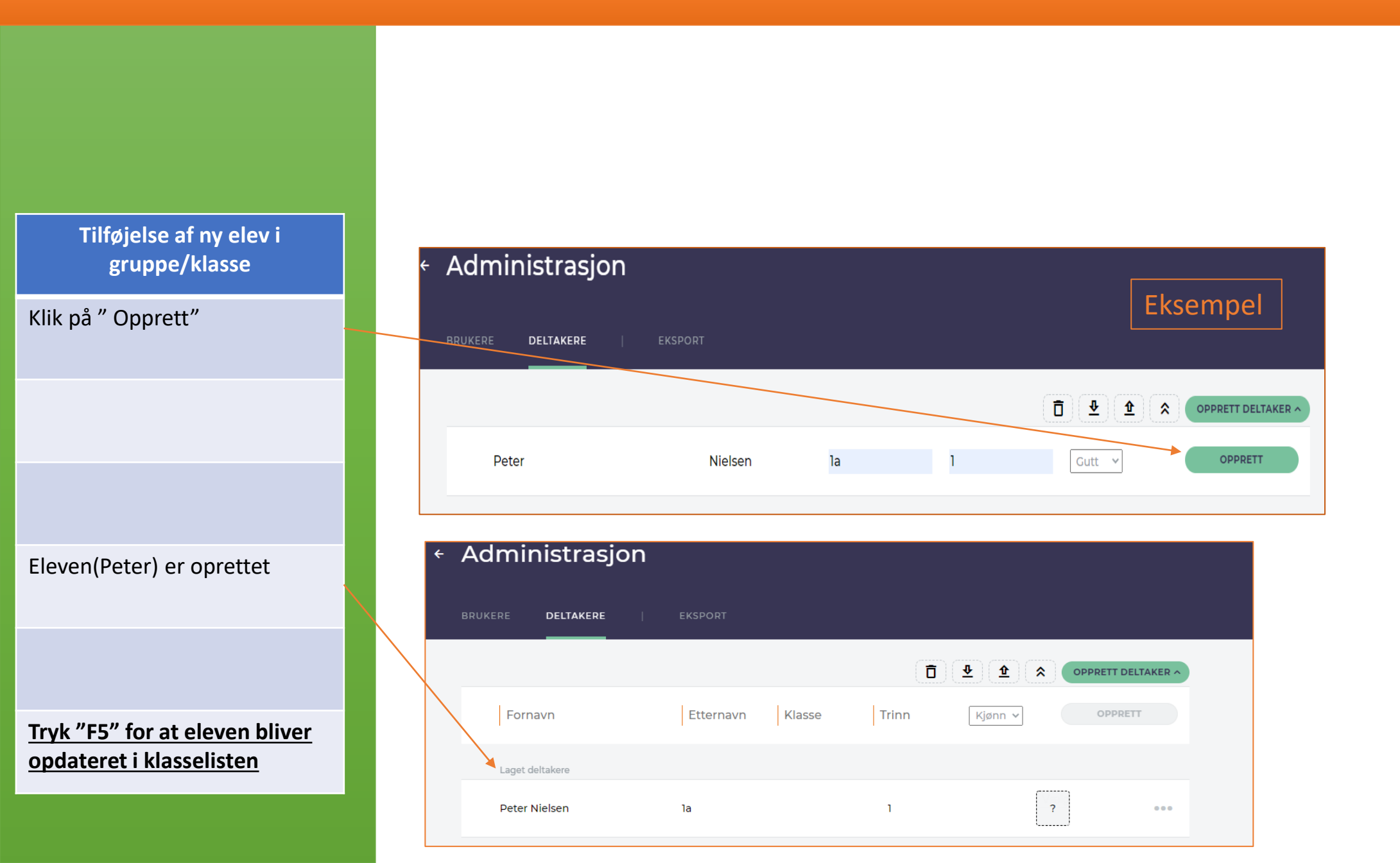

Oprulning af elever i klassetrivsel

Flytte elev til anden gruppe/klasse

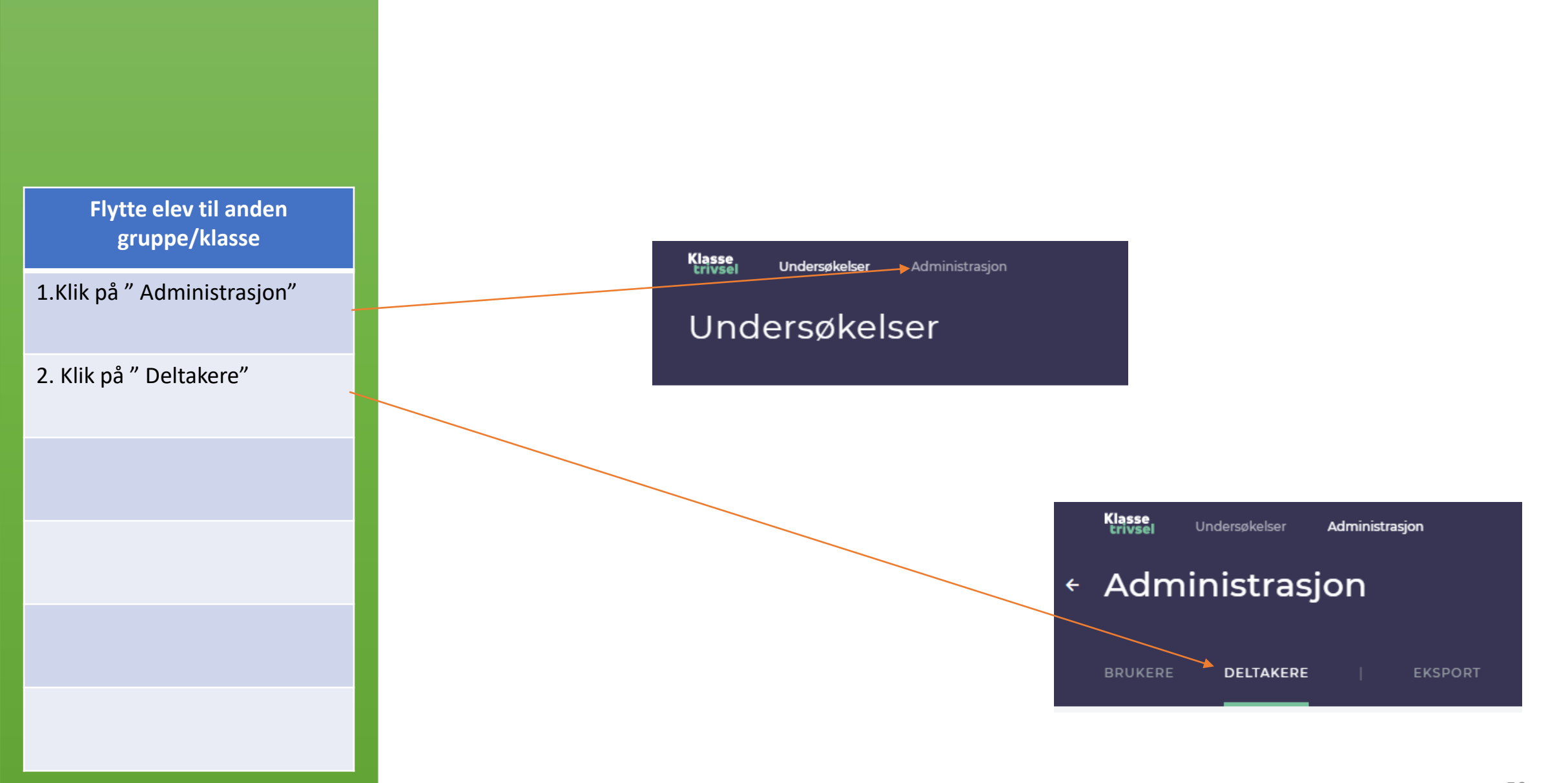

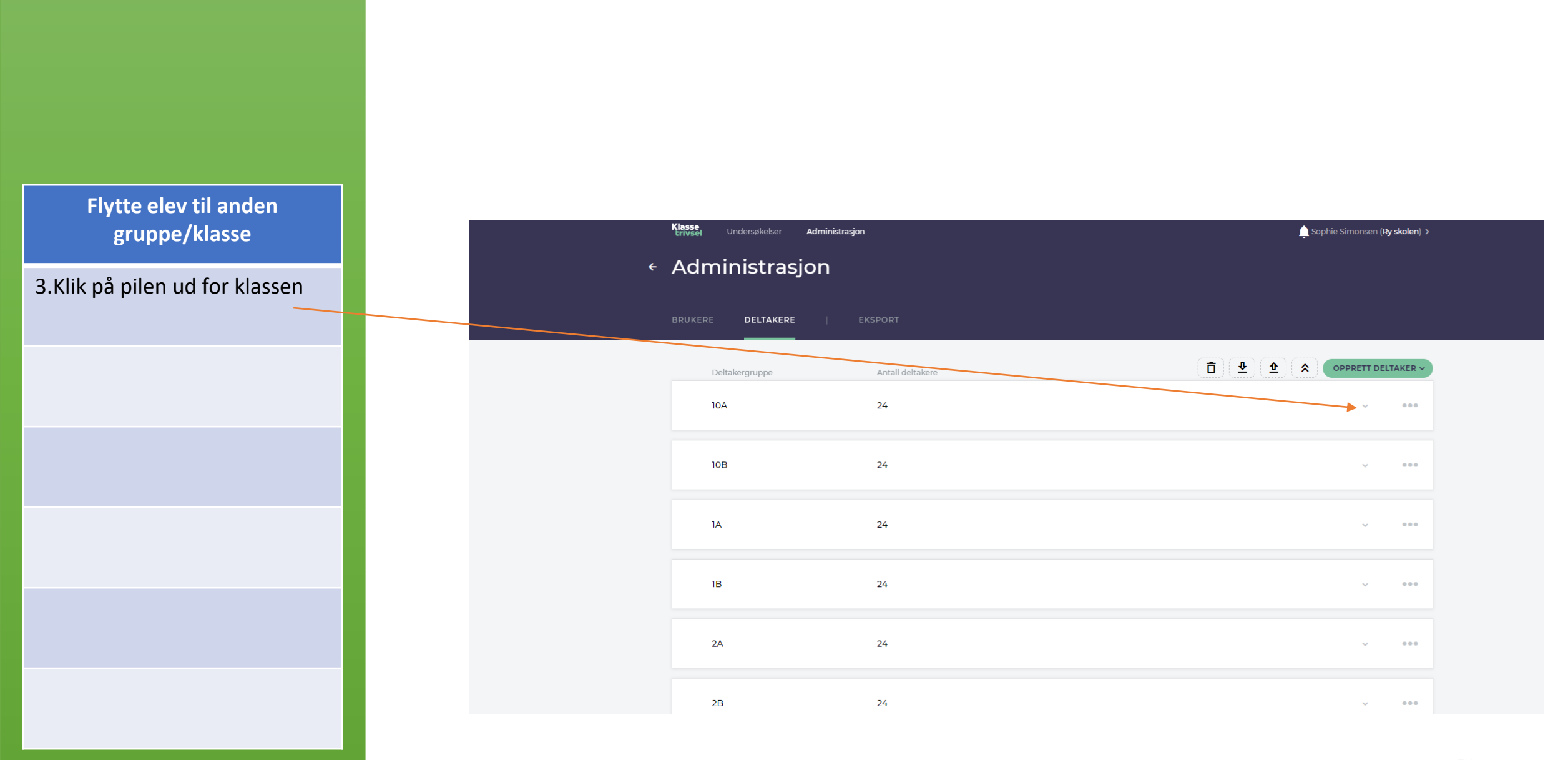

Flytte elev til anden gruppe/klasse -----3.Klik på de tre prikker ud for Alma Dam d33df794-4fda-4357-9e59-35e1127ccbc8 10 ? .... eleven ....... Brian Berntsen 7c0eefce-b3f2-41b9-9e20-e82e7e179331 8 ? . ... -----Asger Skov 47c5eb12-936a-4310-8c1d-2d631200aad5 10 ? ... -----Aya Enevoldsen 10 ? ea715606-8195-4306-8557-b3551ae98360 ... .......

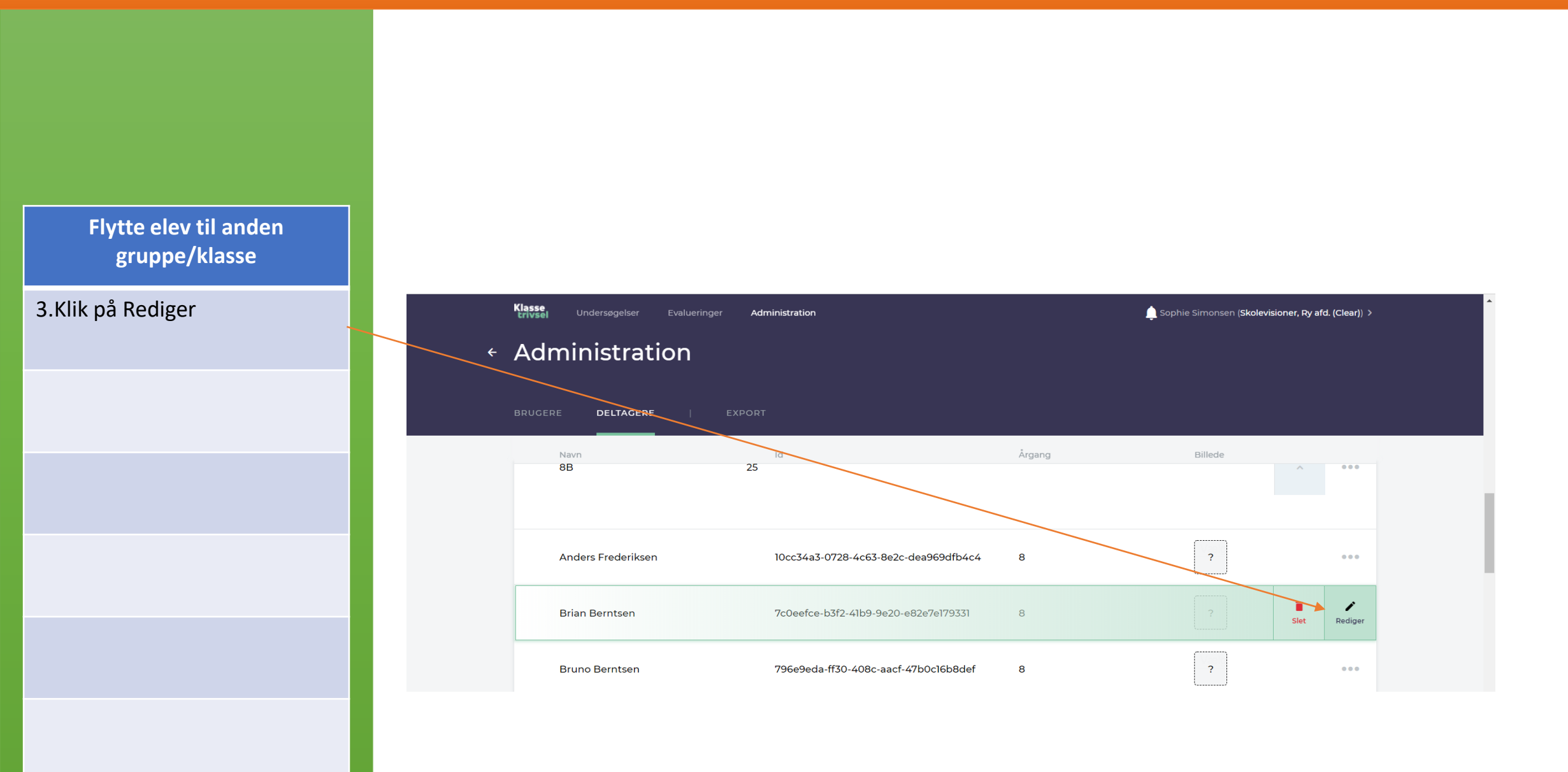

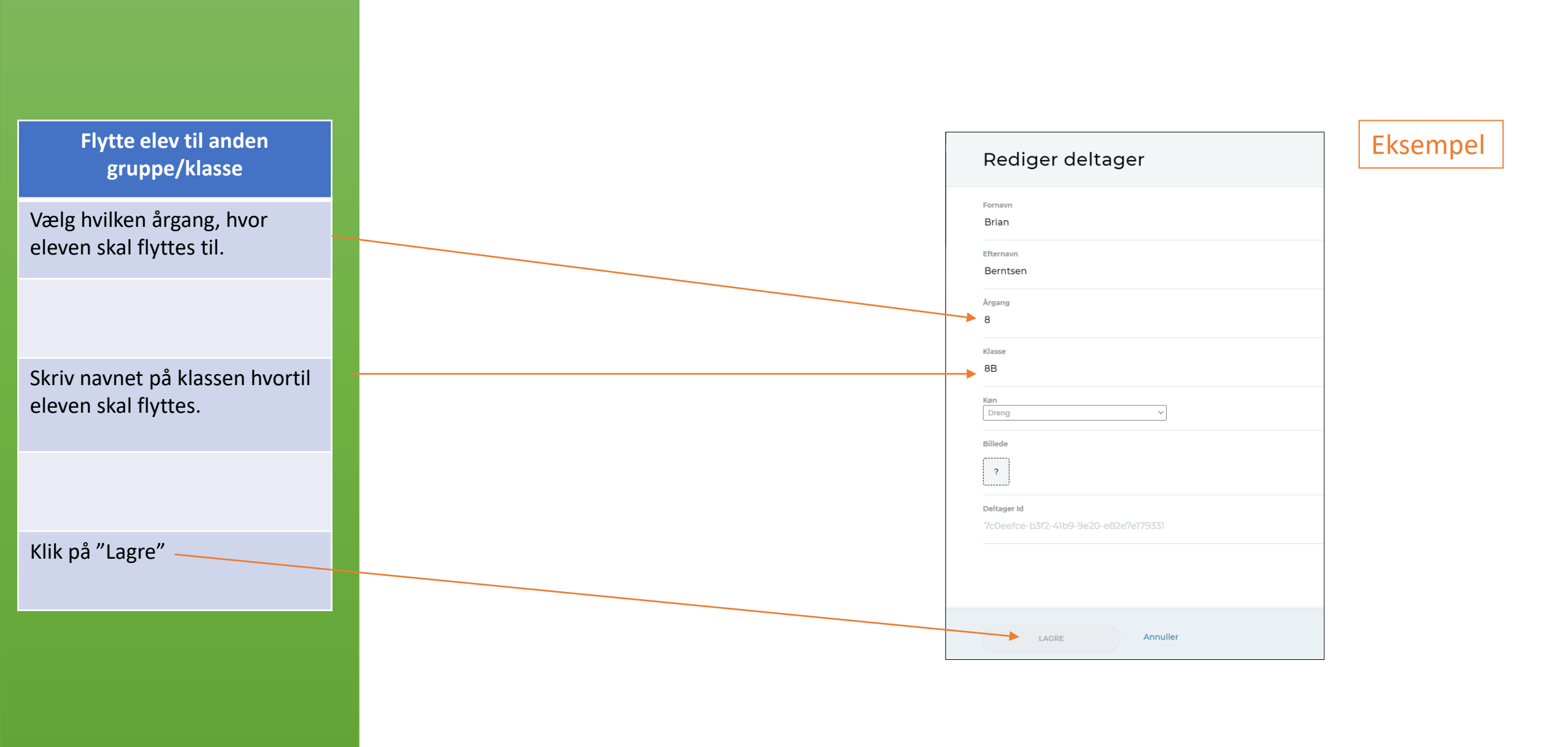

# Oprulning af elever i klassetrivsel

Oprykning af trinn og klasse ved brug af regneark

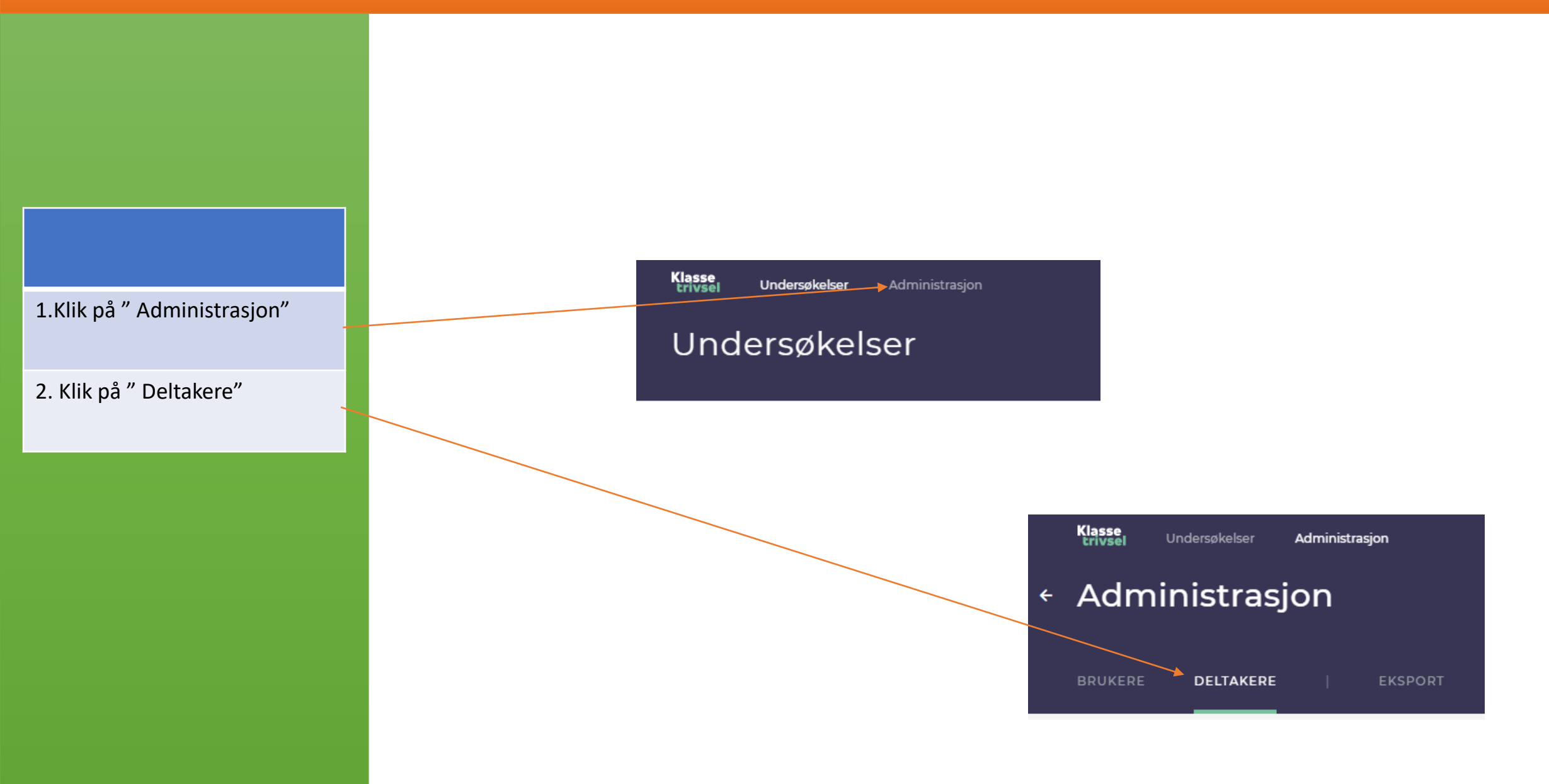

### Sletning af klasser/gruppe

Fjern de klasser, der ikke længere er på skolen og derfor skal fjernes.

1. Klik på de tre prikker

| 10A | 21 | ~ | •••          |
|-----|----|---|--------------|
| 10B | 21 | ~ | •••          |
| 11A | 24 | ~ | <b>~</b> ••• |
| 11B | 24 | ~ | •••          |

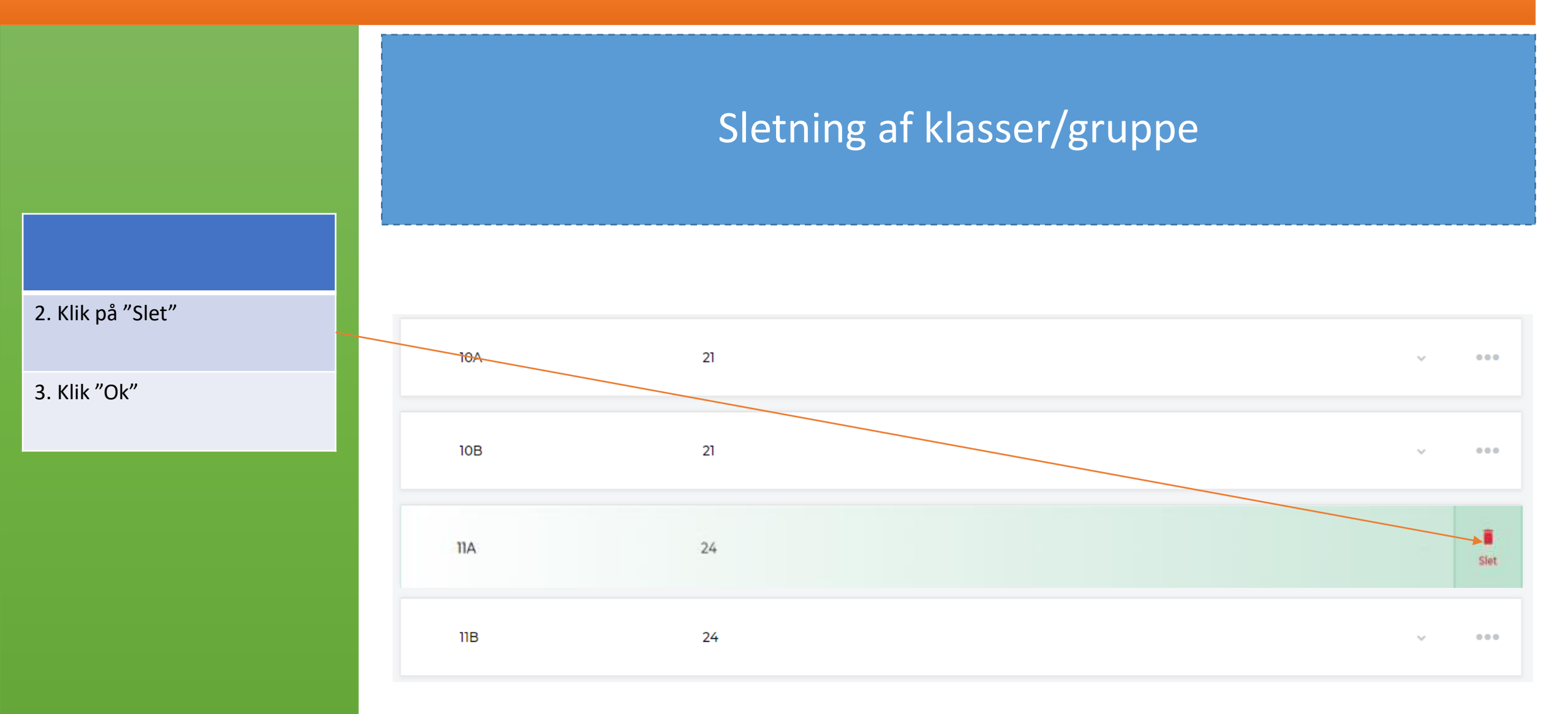

2B

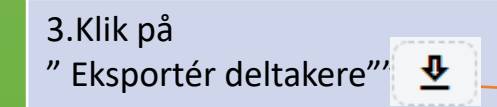

| ÷ | Klasse Undersøkelser Administrasjor<br>Administrasjon |                  | 🔔 Sophie Simonsen ( <b>Ry s</b> | ikolen) > |
|---|-------------------------------------------------------|------------------|---------------------------------|-----------|
|   | BRUKERE <b>DELTAKERE</b>   E                          | KSPORT           |                                 |           |
|   | Deltakergruppe                                        | Antall deltakere |                                 | AKER ~    |
|   | 10A                                                   | 24               | ~                               | •••       |
|   | 10B                                                   | 24               | ~                               | •••       |
|   | IA                                                    | 24               | ~                               | •••       |
|   | 18                                                    | 24               | ~                               | •••       |
|   | 24                                                    | 24               | ~                               | •••       |

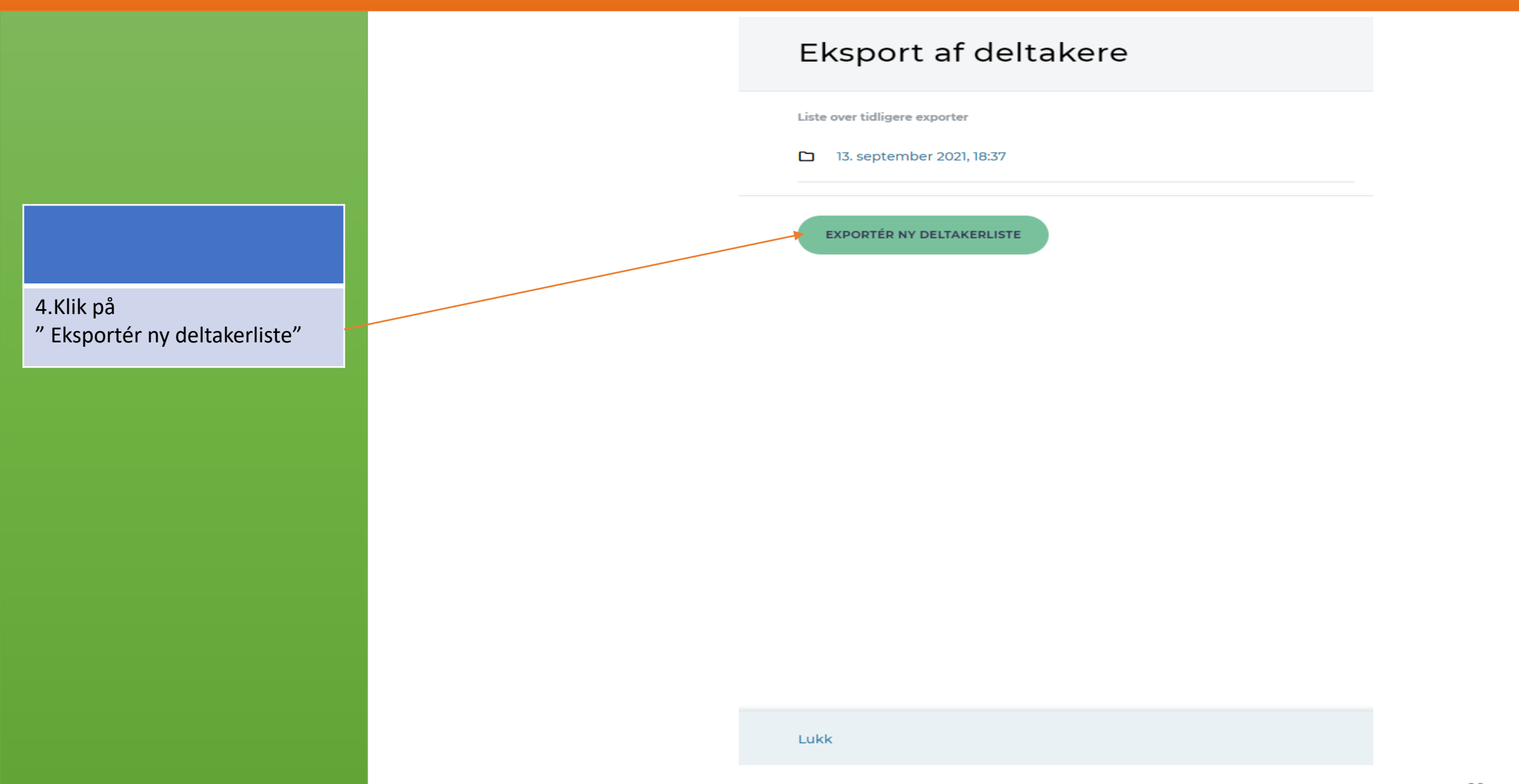

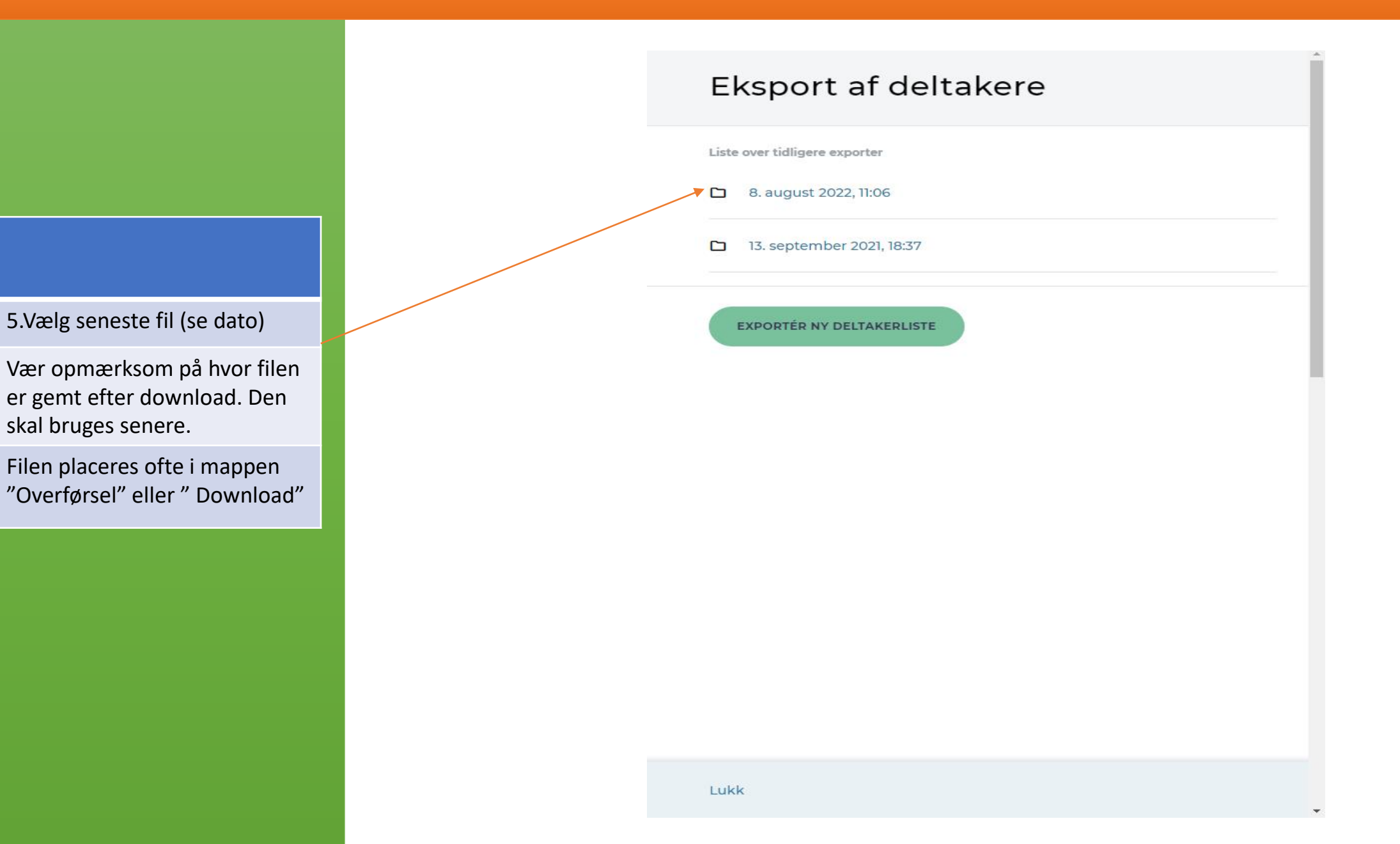

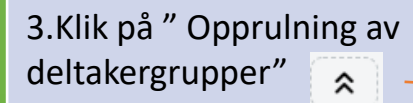

|   | Klasse<br>Erivsel Undersøkelser Administrasj | on               | Sophie Simonsen ( <b>Ry skolen</b> ) > | ſ |
|---|----------------------------------------------|------------------|----------------------------------------|---|
| ÷ | Administrasjon                               |                  |                                        |   |
|   | BRUKERE                                      | EKSPORT          |                                        |   |
|   | Deltakergruppe                               | Antall deltakere |                                        |   |
|   | 10A                                          | 24               | ~ ***                                  |   |
|   | 10B                                          | 24               | v ***                                  |   |
|   | IA                                           | 24               | v ***                                  |   |
|   | 18                                           | 24               | v ***                                  |   |
|   | 24                                           | 24               | v                                      |   |
|   | 2В                                           | 24               | v ***                                  |   |

### 6. Åben et Google Sheets

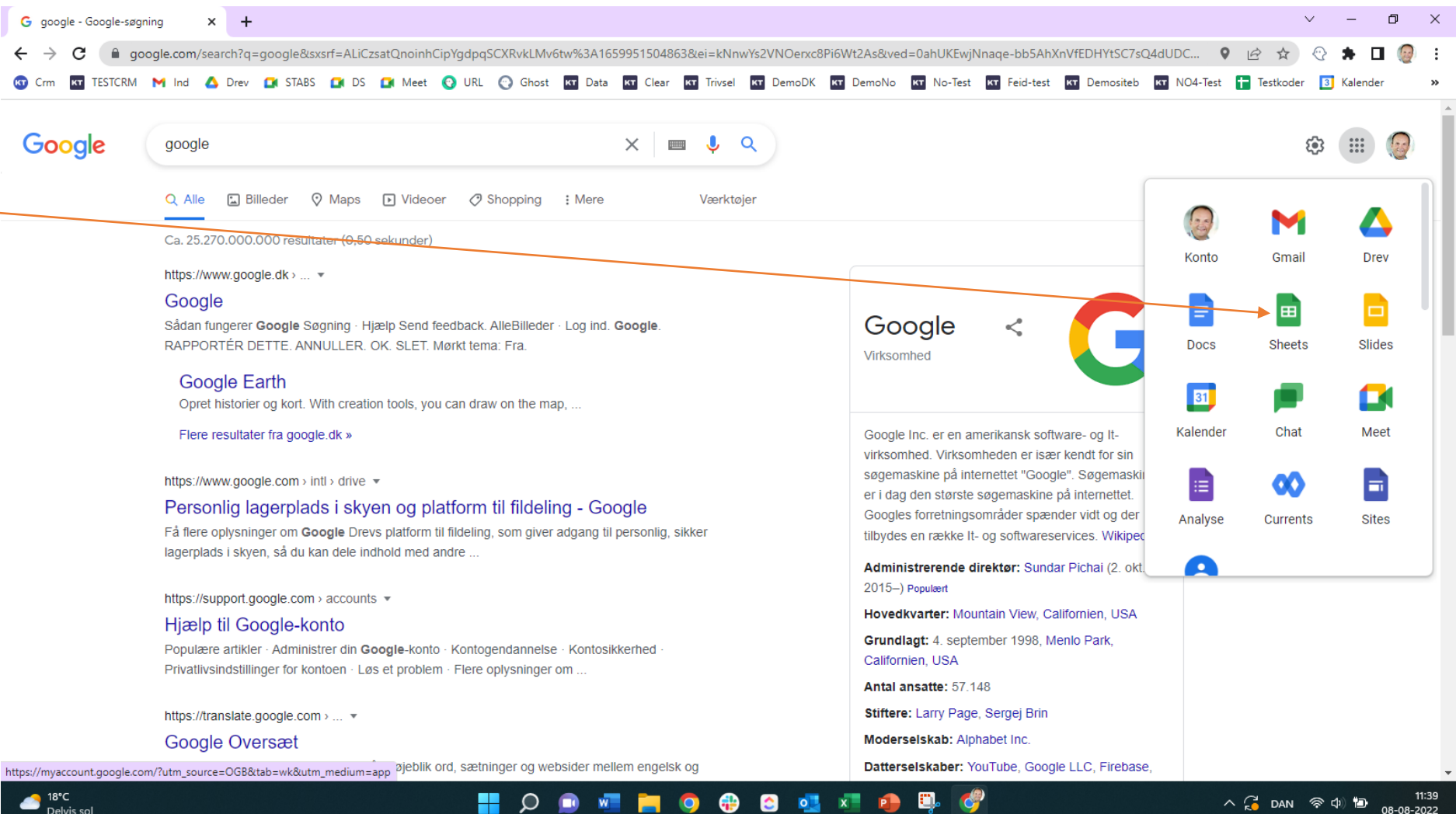

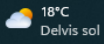

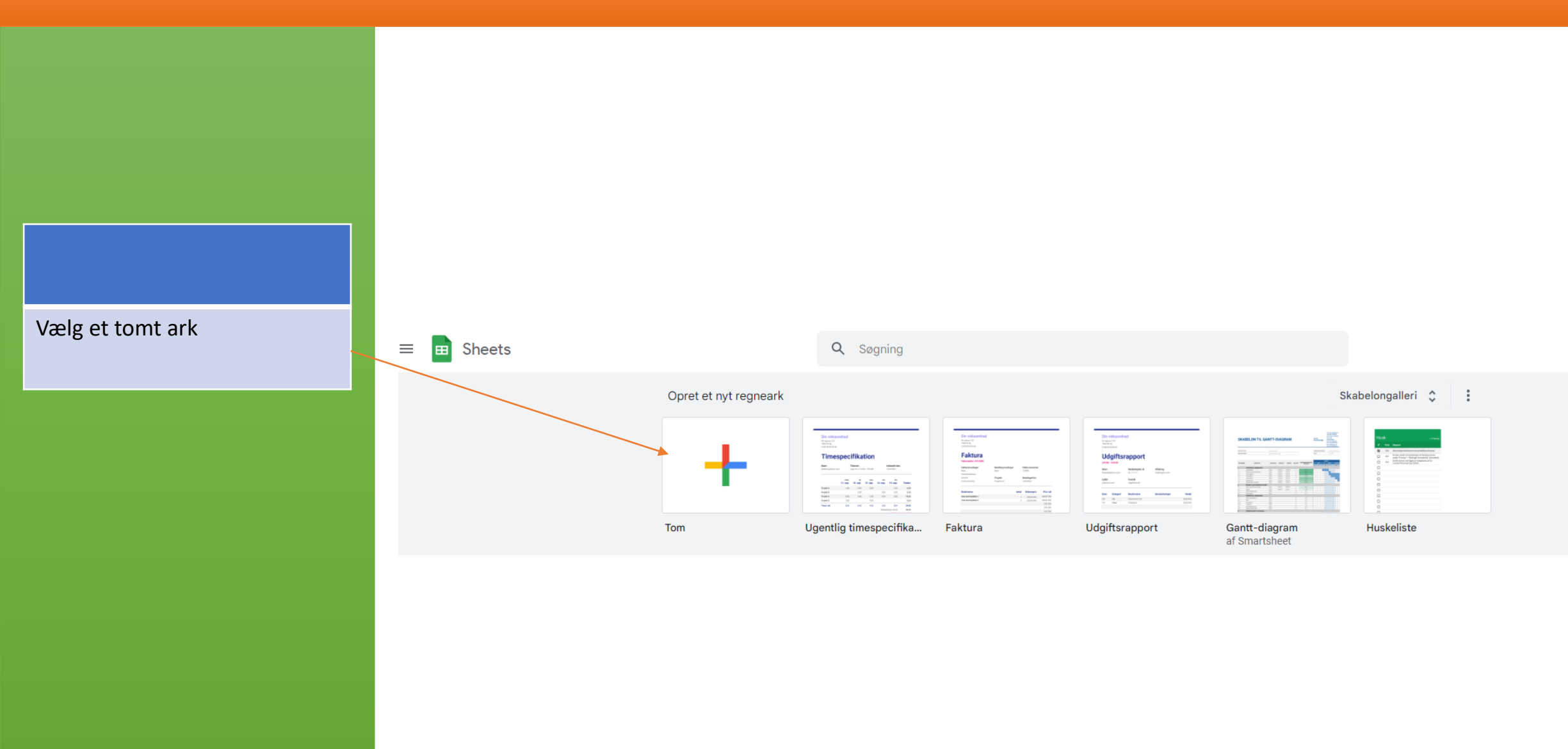

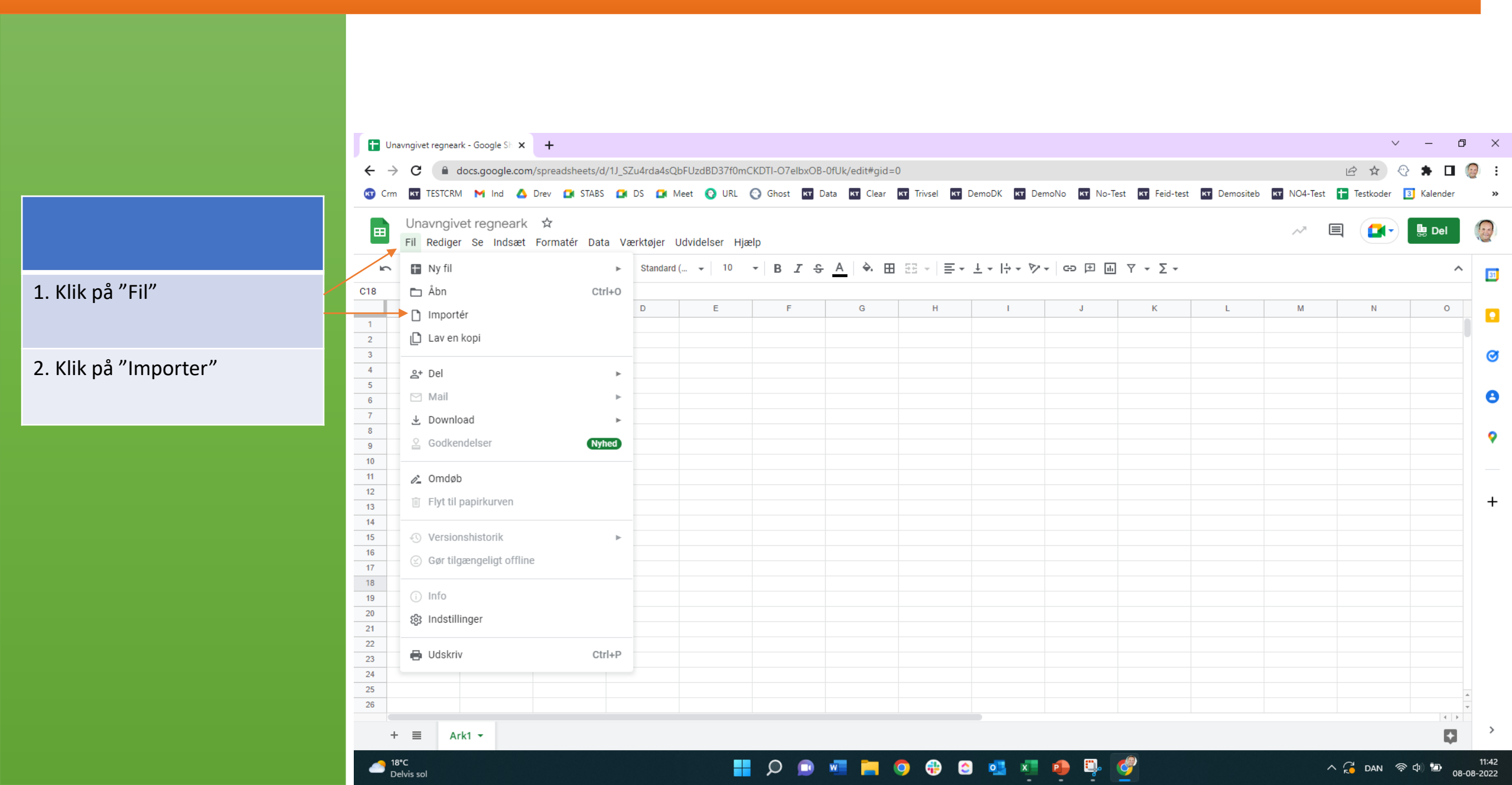

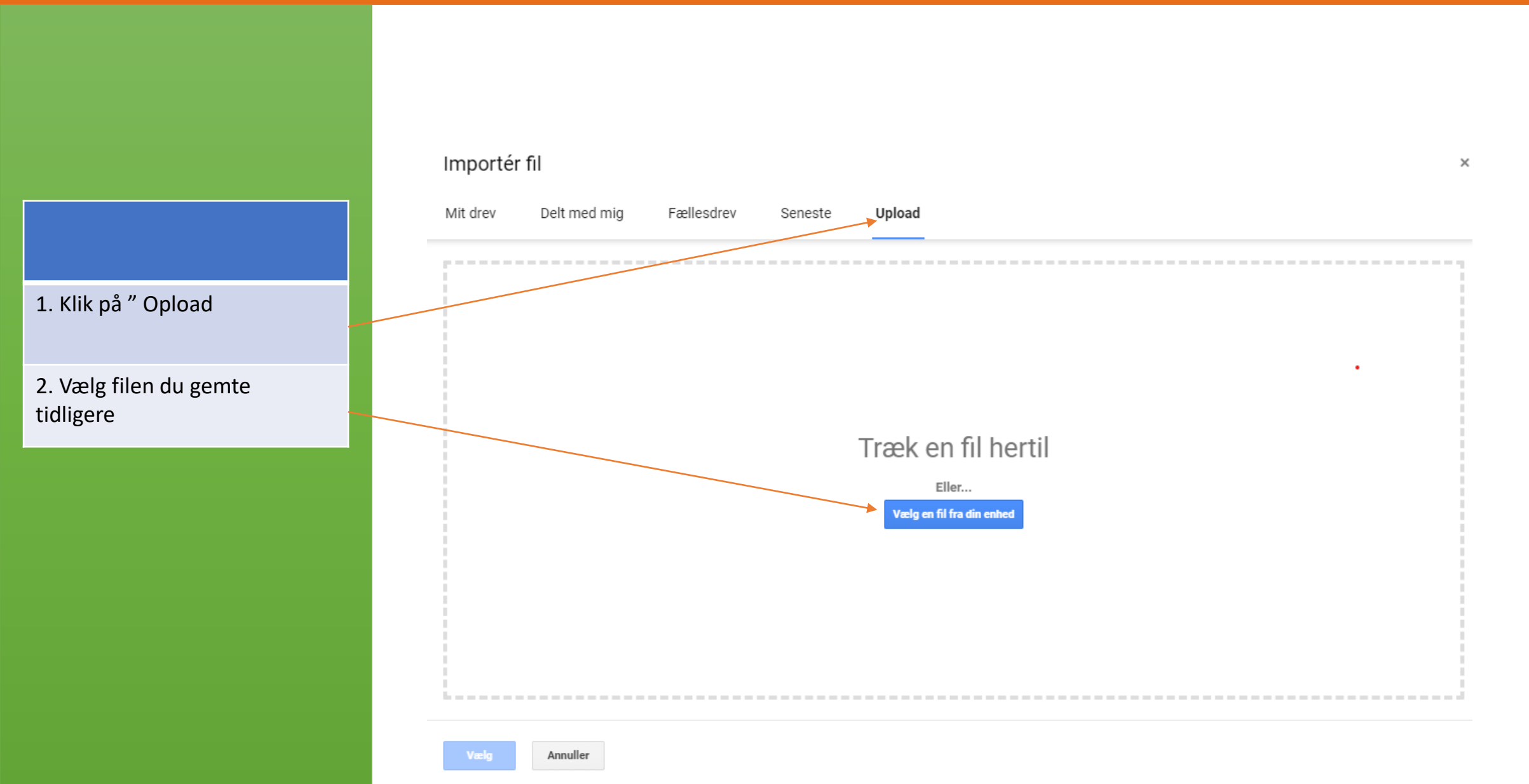

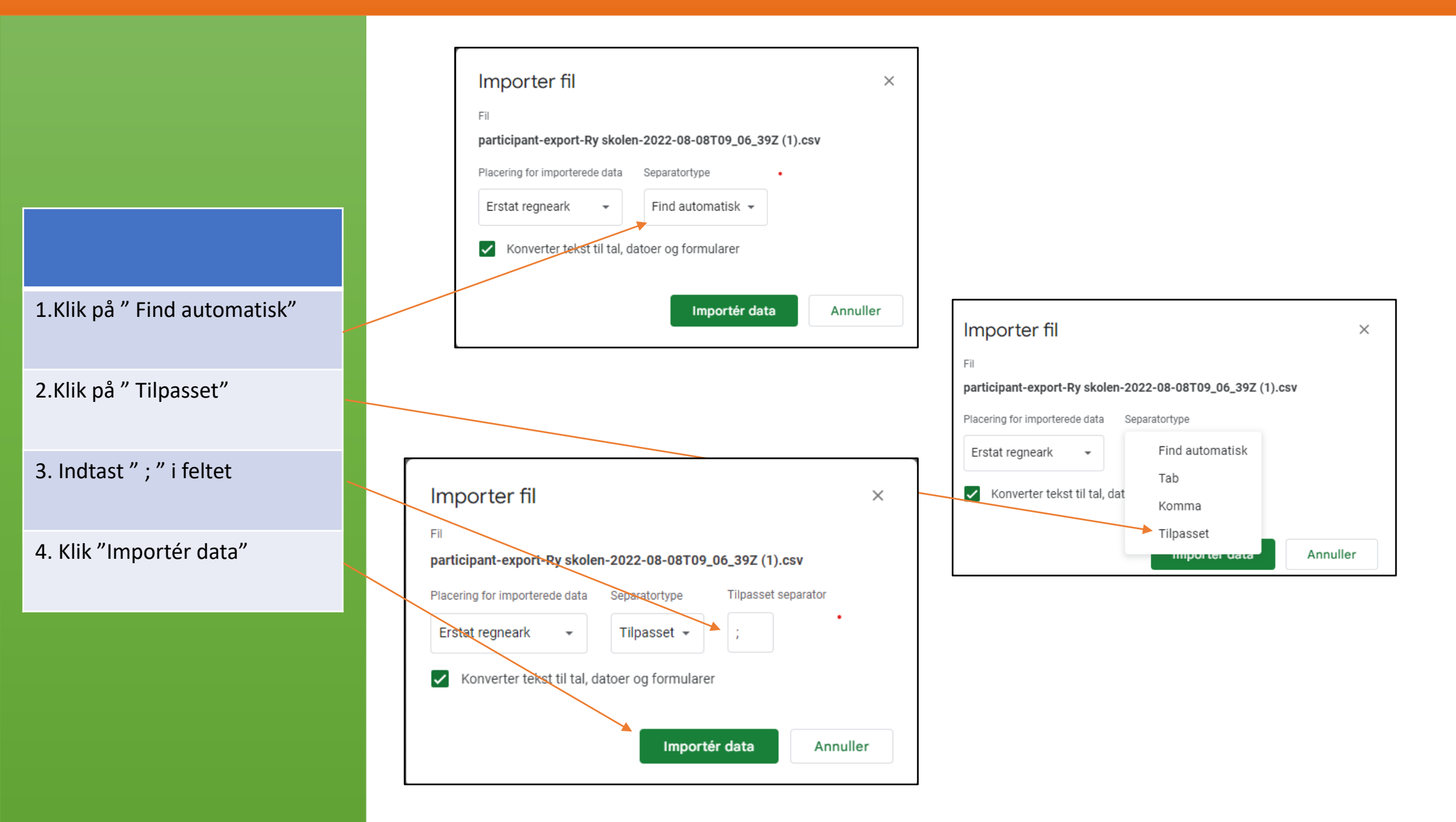

Herefter får man en oversigt over skolens elever. Her kan "År" og "Klasse" ændres til nyt skoleår. Se mulighederne på næste side

| h  | 🗠 🛥 🖶 🏲 🛛 100% 👻 kr %             | .0 <u>,</u> .0 <u>0</u> 123 <i>▼</i> | Standard ( 👻 | 10 <b>• B</b> | <u>1 5 A</u>     | 🔶 🖽 55 - | ⊨ |
|----|-----------------------------------|--------------------------------------|--------------|---------------|------------------|----------|---|
| 1  | $ f_X$   Id                       |                                      |              |               |                  |          |   |
|    | A B                               | С                                    | D            | E             | F                | G        |   |
| 1  | Id Fornavn                        | Etternavn                            | Kjønn        | År            | Klasse eller avd | leling   |   |
| 2  | 7d99e93e-95cc-4504-aa Tobias      | Dideriksen                           | Gutt         | 2             | 2A               |          |   |
| 3  | 7d99e93e-95cc-4504-aa Kim         | Frederiksen                          | Gutt         | 5             | 5A               |          |   |
| 4  | 7d99e93e-95cc-4504-aa Linda       | Lorentsen                            | Ukendt       | 1             | 1B               |          |   |
| 5  | 7d99e93e-95cc-4504-aa Gina        | Gertsen                              | Jente        | 8             | 8B               |          |   |
| 6  | a6a60dd0-6e0a-40f9-ae Peter       | Nielsen                              | Gutt         | 1             | 1a               |          |   |
| 7  | 7d99e93e-95cc-4504-aa Øjvind      | Abrahamsen                           | Gutt         | 4             | 4B               |          |   |
| 8  | 7d99e93e-95cc-4504-aa Johanne     | Jensen                               | Jente        | 8             | 8A               |          |   |
| 9  | 7d99e93e-95cc-4504-aa Herulf      | Larsen                               | Gutt         | 2             | 2A               |          |   |
| 10 | 7d99e93e-95cc-4504-aa Jens        | Alexandersen                         | Gutt         | 3             | 3B               |          |   |
| 11 | 7d99e93e-95cc-4504-aa Nikolaj     | Nielsen                              | Gutt         | 2             | 2B               |          |   |
| 12 | 7d99e93e-95cc-4504-aa Lars        | Kristensen                           | Gutt         | 8             | 8A               |          |   |
| 13 | 7d99e93e-95cc-4504-aa Tomas       | Thomsen                              | Gutt         | 6             | 6A               |          |   |
| 14 | 7d99e93e-95cc-4504-aa Daniel      | Hinge                                | Gutt         | 6             | 6B               |          |   |
| 15 | 7d99e93e-95cc-4504-aa Janne       | Lorentsen                            | Jente        | 6             | 6A               |          |   |
| 16 | 7d99e93e-95cc-4504-aa Åge         | Alexandersen                         | Gutt         | 2             | 2A               |          |   |
| 17 | 7d99e93e-95cc-4504-aa Mette       | Eriksen                              | Ukendt       | 1             | 1A               |          |   |
| 18 | 7d99e93e-95cc-4504-aa Hilde-Berit | Bendtsen                             | Jente        | 8             | 8B               |          |   |
| 19 | 7d99e93e-95cc-4504-aa Viggo       | Volmer                               | Gutt         | 3             | 3B               |          |   |
| 20 | 7d99e93e-95cc-4504-aa Ylva        | Østensen                             | Jente        | 4             | 4B               |          |   |
| 21 | 7d99e93e-95cc-4504-aa Ilse        | lversen                              | Jente        | 10            | 10B              |          |   |
| 22 | 7d99e93e-95cc-4504-aa Celine      | Torgeirsen                           | Ukendt       | 1             | 1A               |          |   |
| 23 | 7d99e93e-95cc-4504-aa Gitte       | Gerhartsen                           | Jente        | 2             | 2A               |          |   |
| 24 | 7d99e93e-95cc-4504-aa Dorthe      | Hetland                              | Jente        | 7             | 7A               |          |   |
| 25 | 7d99e93e-95cc-4504-aa Karsten     | Kristensen                           | Ukendt       | 1             | 1B               |          |   |
| 26 | 7d99e93e-95cc-4504-aa Gitte       | Gerhartsen                           | Jente        | 6             | 6A               |          |   |
| 27 | 7d99e93e-95cc-4504-aa Ulla        | Povlsen                              | Ukendt       | 1             | 1B               |          |   |
| 28 | 7d99e93e-95cc-4504-aa Hanne       | Hermansen                            | Jente        | 4             | 4A               |          |   |
| 29 | 7d99e93e-95cc-4504-aa Rolf        | Reinholdt                            | Gutt         | 8             | 8A               |          |   |
| 30 | 7d99e93e-95cc-4504-aa Ulrikke     | Ulriksen                             | Jente        | 2             | 2A               |          |   |
| 31 | 7d99e93e-95cc-4504-aa Tobias      | Dideriksen                           | Ukendt       | 1             | 1B               |          |   |
| 32 | 7d99e93e-95cc-4504-aa Katrine     | Williamsen                           | Jente        | 4             | 4A               |          |   |
| 33 | 7d99e93e-95cc-4504-aa Iver        | Stoltenberg                          | Gutt         | 5             | 5A               |          |   |
| 34 | 7d99e93e-95cc-4504-aa Hans        | Mikkelsen                            | Ukendt       | 1             | 1A               |          |   |

| 1  | A                    | В           | С            | D      | E  | F                | G      |
|----|----------------------|-------------|--------------|--------|----|------------------|--------|
| 1  | ld                   | Fornavn     | Etternavn    | Kjønn  | Âr | Klasse eller ave | deling |
| 2  | 7d99e93e-95cc-4504-  | Tobias      | Dideriksen   | Gutt   | 2  | 2A               |        |
| 3  | 7d99e93e-95cc-4504-  | Kim         | Frederiksen  | Gutt   | 5  | 5A               |        |
| 4  | 7d99e93e-95cc-4504-  | Linda       | Lorentsen    | Ukendt | 1  | 1B               |        |
| 5  | 7d99e93e-95cc-4504-  | Gina        | Gertsen      | Jente  | 8  | 8B               |        |
| 6  | a6a60dd0-6e0a-40f9-a | Peter       | Nielsen      | Gutt   | 1  | 1a               |        |
| 7  | 7d99e93e-95cc-4504-  | Øjvind      | Abrahamsen   | Gutt   | 4  | 4B               |        |
| 8  | 7d99e93e-95cc-4504-  | Johanne     | Jensen       | Jente  | 8  | 8A               |        |
| 9  | 7d99e93e-95cc-4504-  | Herulf      | Larsen       | Gutt   | 2  | 2A               |        |
| 10 | 7d99e93e-95cc-4504-  | Jens        | Alexandersen | Gutt   | 3  | 3B               |        |
| 11 | 7d99e93e-95cc-4504-  | Nikolaj     | Nielsen      | Gutt   | 2  | 2B               |        |
| 12 | 7d99e93e-95cc-4504-  | Lars        | Kristensen   | Gutt   | 8  | 8A               |        |
| 13 | 7d99e93e-95cc-4504-  | Tomas       | Thomsen      | Gutt   | 6  | 6A               |        |
| 14 | 7d99e93e-95cc-4504-  | Daniel      | Hinge        | Gutt   | 6  | 6B               |        |
| 15 | 7d99e93e-95cc-4504-  | Janne       | Lorentsen    | Jente  | 6  | 6A               |        |
| 16 | 7d99e93e-95cc-4504-  | Âge         | Alexandersen | Gutt   | 2  | 2A               |        |
| 17 | 7d99e93e-95cc-4504-  | Mette       | Eriksen      | Ukendt | 1  | 1A               |        |
| 18 | 7d99e93e-95cc-4504-  | Hilde-Berit | Bendtsen     | Jente  | 8  | 8B               |        |

|    | A                     | В           | С            | D      | E  | F                 | G     |
|----|-----------------------|-------------|--------------|--------|----|-------------------|-------|
| 1  | ld                    | Fornavn     | Etternavn    | Kjønn  | År | Klasse eller avde | eling |
| 2  | 7d99e93e-95cc-4504-aa | Tobias      | Dideriksen   | Gutt   | 2  | 2A                |       |
| 3  | 7d99e93e-95cc-4504-aa | Kim         | Frederiksen  | Gutt   | 5  | 5A                |       |
| 4  | 7d99e93e-95cc-4504-aa | Linda       | Lorentsen    | Ukendt | 1  | 1B                |       |
| 5  | 7d99e93e-95cc-4504-aa | Gina        | Gertsen      | Jente  | 8  | 8B                |       |
| 6  | a6a60dd0-6e0a-40f9-ae | Peter       | Nielsen      | Gutt   | 1  | 1a                |       |
| 7  | 7d99e93e-95cc-4504-aa | Øjvind      | Abrahamsen   | Gutt   | 4  | 4B                |       |
| 8  | 7d99e93e-95cc-4504-aa | Johanne     | Jensen       | Jente  | 8  | 8A                |       |
| 9  | 7d99e93e-95cc-4504-aa | Herulf      | Larsen       | Gutt   | 2  | 2A                |       |
| 10 | 7d99e93e-95cc-4504-aa | Jens        | Alexandersen | Gutt   | 3  | 3B                |       |
| 11 | 7d99e93e-95cc-4504-aa | Nikolaj     | Nielsen      | Gutt   | 2  | 2B                |       |
| 12 | 7d99e93e-95cc-4504-aa | Lars        | Kristensen   | Gutt   | 8  | 8A                |       |
| 13 | 7d99e93e-95cc-4504-aa | Tomas       | Thomsen      | Gutt   | 6  | 6A                |       |
| 14 | 7d99e93e-95cc-4504-aa | Daniel      | Hinge        | Gutt   | 6  | 6B                |       |
| 15 | 7d99e93e-95cc-4504-aa | Janne       | Lorentsen    | Jente  | 6  | 6A                |       |
| 16 | 7d99e93e-95cc-4504-aa | Åge         | Alexandersen | Gutt   | 2  | 2A                |       |
| 17 | 7d99e93e-95cc-4504-aa | Mette       | Eriksen      | Ukendt | 1  | 1A                |       |
| 18 | 7d99e93e-95cc-4504-aa | Hilde-Berit | Bendtsen     | Jente  | 8  | 8B                |       |
| 19 | 7d99e93e-95cc-4504-aa | Viggo       | Volmer       | Gutt   | 3  | 3B                |       |
| 20 | 7d99e93e-95cc-4504-aa | Ylva        | Østensen     | Jente  | 4  | 4B                |       |

Ændring af klasse og trinn

Jeg ønsker at bruge Excel Gå til side 74 og derefter side 20 - 26

Jeg ønsker at bruge Google Sheets Gå til side 29 - 36

Den skal bruges senere.

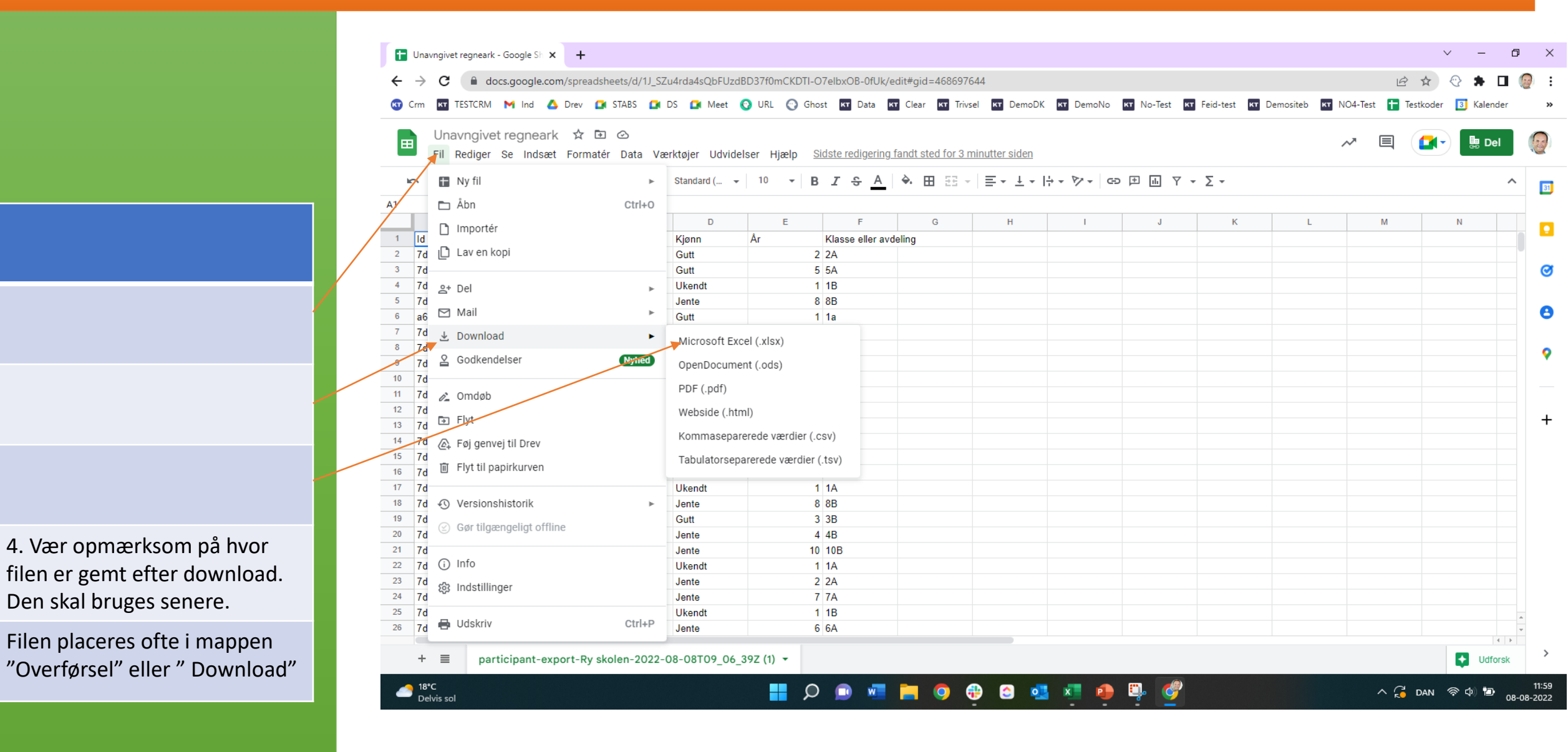